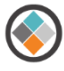

# JIAT ACE Provider Set-up Guide

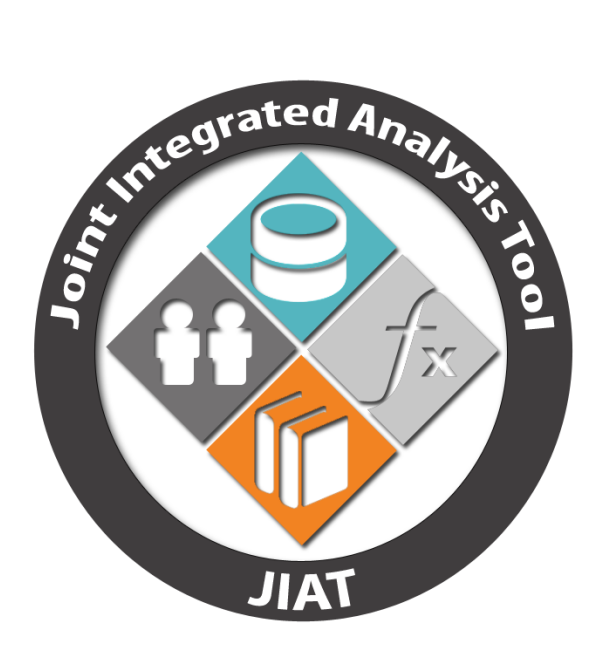

Prepared for DASA-CE as part of the JIAT Project Guide Author: Melissa Cyrulik Revision Date: 30 October 2016

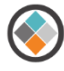

# **Table of Contents**

| 1 | Purp  | oose.   |                                                   | 3  |
|---|-------|---------|---------------------------------------------------|----|
|   | 1.1   | Exar    | nple files accompanying this Guide                | 3  |
| 2 | ACE   | Mod     | el Runner Origins                                 | 3  |
| 3 | ACE   | Mod     | el Runner Overview                                | 3  |
|   | 3.1   | ACE     | Model Runner Browser View                         | 3  |
|   | 3.2   | Step    | s to Host an ACE model on JIAT                    | 4  |
| 4 | ACE   | Mod     | el Preparation                                    | 5  |
|   | 4.1   | ACE     | Row Set-up                                        | 6  |
|   | 4.2   | ACE     | Session Example                                   | 6  |
|   | 4.3   | Chal    | lenges with ACE Model set up for JIAT Hosting     | 9  |
|   | 4.3.  | 1       | Global Input Rows at the Top of the ACE Session   | 9  |
|   | 4.3.2 | 2       | ACE Comment and Blank Rows in JIAT1               | 0  |
|   | 4.3.3 | 3       | ACE Input Variable Indented Rows in JIAT1         | 1  |
|   | 4.4   | Reco    | ommended ACE Session Output Variable Set-Up1      | 2  |
|   | 4.5   | Reco    | ommended ACE Session Input Variable Set-Up1       | 4  |
|   | 4.5.  | 1       | Tips for Input Row Set-Up1                        | .5 |
|   | 4.6   | Add     | ing Unit Information to JIAT hosted ACE Sessions1 | 6  |
|   | 4.6.  | 1       | Adding JIAT Units DEC to the ACE Session1         | 6  |
|   | 4.6.2 | 2       | Population the JIAT Units DEC1                    | 7  |
| 5 | Iden  | ntify a | JIAT ACE Provider                                 | 8  |
| 6 | Uplo  | badin   | g an ACE session to the JIAT Website1             | 9  |
| 7 | Run   | ning a  | an ACE Model in JIAT2                             | 2  |
|   | 7.1   | JIAT    | Non-Time Phased Model2                            | .3 |
|   | 7.2   | JIAT    | Time Phased Model                                 | .5 |
|   | 7.3   | Othe    | er JIAT Model Runner Sheet Options2               | 6  |
| 8 | JIAT  | ACE     | Model Runner Provider Guidance and Assistance2    | 7  |
| A | PPEND | DIX A   | – Unit Conversion Codes                           | 8  |

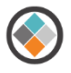

## **1** Purpose

The purpose of this document is to summarize the general guidelines and recommendations for setting up ACE sessions to run in the JIAT ACE Model Runner Provider. This guide is intended to assist an ACE user with directions on ACE session set-up to maximize the effectiveness of running the session through the JIAT web browser. It should be consulted before uploading an ACE session to the JIAT website.

## 1.1 Example files accompanying this Guide

To get the most out of this guide an ACE example file is provided called "Powerplant for JIAT.aces." Further this file is loaded as an example in the JIAT ACE Provider called "PowerPlant." The images exemplified in this guide show the session in ACE and how it renders in JIAT. If at any point you have questions about this guide or the process it describes contact JIAT support at <u>jiat support@tecolote.com</u>.

## 2 ACE Model Runner Origins

The JIAT Model Runner Providers were part of the original feature set for JIAT when the focus was to provide a platform to integrate engineering and cost models. The Model Runner Providers were developed to allow remote web based What-if drills on ACE and Excel estimating models. This document focuses on the ACE Model Runner.

Today with the obstacles many organizations face with delays or limitation in loading desktop applications to government systems, the JIAT ACE Model Runner offers the ability to run an existing ACE model/session without having to load ACE on a desktop. While JIAT does not provide the full visibility or functionality of ACE, for users that simply want to see the results of changing input values the JIAT Model Runner is an excellent alternative.

## 3 ACE Model Runner Overview

The primary focus of the model runners is to allow users to execute What-if drills on a model without having to download the application and the model to the resident desktop. The ACE Model Runner allows users to see a series of Input and Output variables in the model and view the impacts of running model excursions on the total and time phased results. The goal is to limit the investment of time to learn the ACE application and install the software on the desktop simply for the purposes of running What-if drills. This arrangement is effective for allowing AOA or CBA participants to see the impacts of technical, schedule, or programmatic changes on cost. An added bonus is that the model developer can choose a subset of the ACE model rows to expose to the Model Runner to better focus the users' attention on key rows rather than intermediate model calculations.

## 3.1 ACE Model Runner Browser View

Figure 1 shows a simple example ACE session in the Model Runner. The model Outputs are listed first followed by the Input rows that drive the What-if excursions. The Input rows appear below the Input Variables line and users can override any input highlighted by a white cell format. The Output row

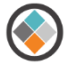

results update when the user Calculates the cases in the model.

| ٠                    | Joint Inte                                  | grated Analy                                             | <b>rsis Tool</b> - For Official U                | Jse Only/Proprieta                                     | ary Data    |           |                  |            | _                                                                                                  |                | Му                     | Profile 🔹 |
|----------------------|---------------------------------------------|----------------------------------------------------------|--------------------------------------------------|--------------------------------------------------------|-------------|-----------|------------------|------------|----------------------------------------------------------------------------------------------------|----------------|------------------------|-----------|
| POR<br>HELP          | TAL HOME                                    | JIAT HOME                                                | SEARCH DATABASES                                 | SESSION CER LI                                         | BRARIES     | LINK LI   | BRARIE           | S DOCU     | UMENT LIBRARIES                                                                                    | MULTIPLE RU    | N MANAGE C             | ONTENT    |
| JIAT S               | Session - <mark>Se</mark>                   | ssion1                                                   |                                                  |                                                        |             |           |                  |            |                                                                                                    |                |                        |           |
| Search               | Save As                                     | New Export                                               | Copy Sheet Manage                                | Copy → Go To<br>→ Cut SChoices<br>Paste Conver<br>Edit | t Calculate | Add C     | Add Case Cases F |            | 2010     Session Descript       \$K     Provider Descript       Model Definition     Documentation |                | ption<br>ription<br>on |           |
| Mode<br>Desc<br>Prov | el (Non-Tim<br>cription: Thi<br>ider: ACE F | <b>ie Phased):</b> T<br>is is an ACE E<br>Provider (1.0) | raining ACE Example<br>Example for JIAT Training | g                                                      |             |           |                  |            |                                                                                                    |                |                        |           |
|                      |                                             |                                                          | VariableName                                     |                                                        | Appropria   | tion      | Mod              | lelUnits   | ConvertFrom                                                                                        | Baseline       | Alt 1                  |           |
| 1                    | OUTPUT V                                    | ARIABLES                                                 |                                                  |                                                        |             |           |                  |            |                                                                                                    |                |                        |           |
| 2                    | Total                                       |                                                          |                                                  |                                                        |             |           |                  |            |                                                                                                    | \$109,238.6611 | \$111,516.7862         |           |
| 3                    | Manufact                                    | turing                                                   |                                                  |                                                        | 2010        |           |                  |            |                                                                                                    | \$79,324.3912  | \$80,987.2562          |           |
| 4                    | Air Ver                                     | nicle                                                    |                                                  |                                                        | 3010        |           |                  |            |                                                                                                    | \$68,977.7315  | \$70,423.7011          |           |
| 5                    | Integra                                     | ation                                                    |                                                  |                                                        | 3010        |           |                  |            |                                                                                                    | \$10,346.6597  | \$10,563.5552          |           |
| 0<br>7               | SEPM                                        |                                                          |                                                  |                                                        | 3010        |           |                  |            |                                                                                                    | \$29,350.0248  | \$29,965.2848          |           |
| /                    | Other                                       | Unit Cost                                                |                                                  |                                                        | 3080        |           |                  |            |                                                                                                    | \$364.2452     | \$564.2452             |           |
| 0                    |                                             |                                                          |                                                  |                                                        | 3010        |           |                  |            |                                                                                                    | \$3,033.3010   | 910,000.3287           |           |
| 9<br>10              |                                             |                                                          |                                                  |                                                        |             |           | unt              |            |                                                                                                    | 7 0000 *       | 7 0000 *               |           |
| 11                   | Air Vehicle                                 | Takaoff Waight                                           |                                                  |                                                        | (           | unt<br>Ib |                  |            | 12000.0000 *                                                                                       | 15000          |                        |           |
| 12                   | Air Vehicle                                 |                                                          |                                                  | I                                                      | nmi         |           |                  | 250,0000 * | 240                                                                                                |                |                        |           |
| 12                   | , an vernele                                | (iiiii)                                                  |                                                  |                                                        |             |           |                  |            |                                                                                                    | 230.0000       | 240                    | _         |
| Non-                 | Time Phase                                  | d Sheet                                                  |                                                  |                                                        |             |           |                  |            |                                                                                                    |                |                        | ~         |
| <                    |                                             |                                                          |                                                  |                                                        |             |           |                  |            |                                                                                                    |                |                        | >         |

#### Figure 1: JIAT: JIAT Model Runner

#### 3.2 Steps to Host an ACE model on JIAT

Any ACE model can interface with the JIAT ACE Model Runner. There are four main steps to host a model in JIAT.

- ACE Model Preparation use ACE to organize rows and identify model Inputs and Outputs
- Identify a JIAT ACE Provider make a request to the JIAT Administrator to create a Provider to store the ACE Models. The Administrator also needs to know which users should have access to the model.
- Upload ACE Model to JIAT upload the model to the JIAT Provider
- Run the Model via JIAT users with permission can run the model in one of five modes

lists the five sheet types a model can be executed in.

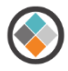

| Model Mode                         | Description                                                   |
|------------------------------------|---------------------------------------------------------------|
| Non-Time Phased                    | multiple case total results viewed side by side               |
| Time Phased                        | one case time phased fiscal year results                      |
| Multiple Run                       | runs a combination of sensitivity cases for two Inputs in the |
|                                    | model: each Input can have up to ten values                   |
| RI\$K Statistics (Non-Time Phased) | single case uncertainty results: probability level results    |
| RI\$K Time Phased                  | One case time phased fiscal year result with point estimate   |
|                                    | uncertainty information provided                              |

#### Table 1: JIAT Model Runner Sheet Types

## 4 ACE Model Preparation

To load an ACE session in a JIAT ACE Model Runner Provider the ACE session needs to be set up by specifying the model Input and Output rows. JIAT recognizes the Inputs and Output rows of an ACE session by the External Type column information. The External Codes and Types are shown on the WBS/CES and the Custom 1 Workscreens in ACE (see Figure 2). The general process for setting up an ACE Model for JIAT is similar to setting up a model for the ACEIT POST tool.

| ۲.       | 🚽 🍸 🔍 🔠 🚔 🐨 マ ACE 7.5 - [JIAT ACE Provider Demo.aces - Custom 1 (BY2014\$K)] — □ 🗙          |                       |                  |                   |                                     |               |        |                                           |                                |       |  |  |  |
|----------|---------------------------------------------------------------------------------------------|-----------------------|------------------|-------------------|-------------------------------------|---------------|--------|-------------------------------------------|--------------------------------|-------|--|--|--|
| File     | Home View Construction Functions Results                                                    |                       |                  |                   |                                     |               |        |                                           |                                | 2     |  |  |  |
| Paste    | Cut<br>Arial 10 ·<br>Copy ·<br>B Z <u>U</u> <sup>6</sup> ,0 ⊕ · <u>A</u> · Font<br>Calculat | Error Log +<br>Carter | avigator<br>Togo | Previo            | workscreen Inputs/Results<br>Viewer | All Colum     | ent 🔆  | Insert Row 🖣<br>Delete Rows 🥇<br>Fill * 👌 | Comment<br>Uncomment<br>Find * |       |  |  |  |
|          | Clipboard Format                                                                            | Calculate             | E                | Bookmark          | 🗟 View                              |               | Constr | uction                                    |                                |       |  |  |  |
| *INPUT V | /AF ▼ ■ □ ▼ fr 漫論 *INPUT VARIABLES                                                          |                       |                  |                   |                                     |               |        |                                           |                                |       |  |  |  |
| TAIL 💌   | FACE Pr (BY2014\$K)                                                                         |                       |                  |                   |                                     |               |        |                                           |                                | ÷×    |  |  |  |
| -        | WBS/CES Description                                                                         | Approp                | Unique ID        | Phasing<br>Method | Equation / Throughput               | Fisca<br>Year | Units  | External<br>Code                          | External<br>Type               |       |  |  |  |
| 1        | * General Inputs                                                                            |                       |                  |                   |                                     |               |        | ACE180                                    | OUTPUT                         |       |  |  |  |
| 2        | Hrs per Pers Month                                                                          |                       | 'erPersMth       | С                 |                                     | 160           |        | ACE106                                    | INPUT                          | 1     |  |  |  |
| 3        |                                                                                             |                       |                  |                   |                                     |               |        | ACE282                                    | OUTPUT                         |       |  |  |  |
| 4        | * Powerplant System Estimate                                                                |                       | *Estimate        |                   |                                     |               |        | *Estimate                                 | OUTPUT                         |       |  |  |  |
| 5        | POWER GENERATION PLANT                                                                      | RDTEA                 |                  |                   |                                     |               |        | ACE17                                     | OUTPUT                         |       |  |  |  |
| 6        | RDT&E                                                                                       | RDTEA                 |                  |                   |                                     |               | _      | ACE240                                    | OUTPUT                         |       |  |  |  |
| 7        | Prime Mission Product                                                                       | RDTEA                 |                  |                   |                                     |               |        | ACE18                                     | OUTPUT                         |       |  |  |  |
| 8        | Hardware (HW)                                                                               | RDTEA                 | HW\$             |                   |                                     |               |        | ACE19                                     | OUTPUT                         |       |  |  |  |
| 9        | Structure                                                                                   | RDTEA                 | StructDev\$      | BE                | 15510.4 * Strue                     | Wgt 200       | 5 \$   | ACE20                                     | OUTPUT                         |       |  |  |  |
| 10       | Cables, Conduits, and Connectors (CCC)                                                      | RDTEA                 | CCCDev\$         | BE                | 000                                 | cost          |        | ACE21                                     | OUTPUT                         |       |  |  |  |
| 11       | Engine                                                                                      | RDIEA                 | 014/6            | BE                | Engine                              | _11           |        | ACE170                                    | OUTPUT                         |       |  |  |  |
| 12       | Software (SW)                                                                               | RDIEA                 | SVV\$            |                   | 0\\/////                            |               |        | ACE114                                    |                                |       |  |  |  |
| 13       |                                                                                             | RDTEA                 |                  | BE                | SvvvrapRates HrsperPer              |               |        | ACETT9                                    |                                | -     |  |  |  |
| 14       | 05012                                                                                       | BDTEA                 |                  | DC                | SWWapRates HisperPer                |               |        | ACE110                                    | OUTPUT                         | -     |  |  |  |
| 10       | Integration and Assembly (ISA)                                                              | BDTEA                 |                  | DE                | SwwapRates Hisreirei                | SIVILII       |        | ACE26                                     |                                | -     |  |  |  |
| 17       | I&A Check-Out                                                                               | RDTEA                 |                  | DE                | 18.4WranRate\$ * HreDorDore         | /th *         |        | ACE20                                     |                                | -     |  |  |  |
| 18       | HW/SW Integration                                                                           | RDTEA                 |                  |                   | 1&AWranRate\$ * HrsPorPors          | Ath *         |        | ACE28                                     | OUTPUT                         | e i i |  |  |  |
| 19       | Tooling and Test Equipment                                                                  | RDTFA                 |                  |                   | I&AWrapRate\$ * HrsPerPers          | /th *         |        | ACE29                                     | OUTPUT                         | e l   |  |  |  |
| 20       | SEPM (RDT&E)                                                                                | RDTEA                 |                  | BE                | SEPMWrapRa                          | te\$ *        | -      | ACE30                                     | OUTPUT                         | e l   |  |  |  |
| 21       | Training                                                                                    | RDTEA                 |                  | BE                | TroFactor *                         | HW\$          |        | ACE31                                     | OUTPUT                         | 7     |  |  |  |
| 22       | Data                                                                                        | RDTEA                 |                  | BE                | DataFactor * (HW\$ + S              | W\$)          |        | ACE32                                     | OUTPUT                         | Ē     |  |  |  |
| 23       | System Test and Evaluation (ST&E)                                                           | RDTEA                 |                  | BE                | ST&EWrapRa                          | te\$ *        |        | ACE33                                     | OUTPUT                         | Ē     |  |  |  |
| 24       |                                                                                             |                       |                  |                   |                                     |               |        | ACE271                                    | OUTPUT                         | ř.    |  |  |  |
| 35       | *INPUT VARIABLES                                                                            |                       | *IN_VAR          |                   |                                     |               |        | ACE42                                     | OUTPUT                         |       |  |  |  |
| 36       | * Dates Derived From Durations                                                              |                       |                  |                   |                                     |               |        | ACE163                                    | OUTPUT                         |       |  |  |  |
| 37       | HW Start Date                                                                               |                       | wStartDate       | С                 | 01MAR                               | 2011          |        | ACE133                                    | INPUT                          | i l   |  |  |  |
| 38       | HW Endate Date                                                                              |                       | lwEndDate        | С                 | DATEADD(HwStartDat                  | e. 0.         |        | ACE132                                    | OUTPUT                         | • •   |  |  |  |
|          |                                                                                             |                       | . (              |                   |                                     |               |        |                                           |                                |       |  |  |  |
| \WBS/C   | .ES/Methodology/Yearly Phasing/Spread Total/Learning/RI                                     | K Basic Custom        | 1/               |                   |                                     |               |        |                                           |                                |       |  |  |  |

#### Figure 2: ACE: Custom 1 Workscreen - External Code and Type

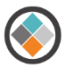

## 4.1 ACE Row Set-up

The External Codes automatically are generated and assigned by ACE. The ACE user can modify the codes if desired but each code must be unique and not include spaces. The codes are used to transfer and map the values between the rows of the ACE session and the JIAT web browser interface.

The External Type defines how JIAT is to work with the different rows of the ACE session. There are three options for the External Type as outlined in Table 2.

ACE comment rows, marked with an \*, can be viewed from the JIAT ACE Model Runner, as can blank rows in the ACE session.

| External Type Value | ACE Row Description                                                                                                    | Row treatment in JIAT         |
|---------------------|----------------------------------------------------------------------------------------------------|-------------------------------|
| Ουτρυτ              | <ul> <li>Main result rows where the methodology is defined by an equation</li> <li>Comment * rows in the estimate WBS</li> <li>Blank rows in the estimate WBS</li> </ul> | Viewed only                   |
| INPUT               | <ul> <li>Key model cost drivers where<br/>numeric values are entered</li> </ul>                                                                                          | Viewed and Edited (Overrides) |
| NONE (blank)        | <ul><li>Low level WBS Elements</li><li>Intermediate model calculations</li></ul>                                                                                         | Not Viewed                    |

#### Table 2: ACE External Type Values

## 4.2 ACE Session Example

In order to best illustrate the differences between basic ACE session set up and ACE session set up for JIAT model hosting this document walks through an example file called "Power Plant for JIAT.aces". The example illustrates a reasonable set up for a small ACE file. The narrative starts with this file and outlines what needs to be set up differently to achieve the best possible arrangement when viewed through JIAT. Figure 3-Figure 6 shows all 109 rows of the ACE session.

| -  | WBS/CES Description                    | Approp | Unique ID   | Phasing<br>Method | Equation / Throughput          | Fiscal<br>Year | Units | External<br>Code | External<br>Type | ł |
|----|----------------------------------------|--------|-------------|-------------------|--------------------------------|----------------|-------|------------------|------------------|---|
| 1  | * General Inputs                       | 1      |             |                   |                                |                |       | ACE180           | OUTPUT           | 1 |
| 2  | Hrs per Pers Month                     |        | erPersMth   | С                 | 160                            |                |       | ACE106           | INPUT            | ÷ |
| 3  | * Powerplant System Estimate           |        | *Estimate   |                   |                                |                |       | *Estimate        | OUTPUT           |   |
| 4  | POWER GENERATION PLANT                 | RDTEA  |             |                   |                                |                |       | ACE17            | OUTPUT           |   |
| 5  | RDT&E                                  | RDTEA  |             |                   |                                |                |       | ACE240           | OUTPUT           | 1 |
| 6  | Prime Mission Product                  | RDTEA  |             |                   |                                |                |       | ACE18            | OUTPUT           | ÷ |
| 7  | Hardware (HW)                          | RDTEA  | HW\$        |                   |                                |                |       | ACE19            | OUTPUT           |   |
| 8  | Structure                              | RDTEA  | StructDev\$ | BE                | 15510.4 * StrucWgt             | 2005           | \$    | ACE20            | OUTPUT           | 1 |
| 9  | Cables, Conduits, and Connectors (CCC) | RDTEA  | CCCDev\$    | BE                | CCCcost                        |                |       | ACE21            | OUTPUT           | - |
| 10 | Engine                                 | RDTEA  |             | BE                | Engine_T1                      |                |       | ACE170           | OUTPUT           | • |
| 11 | Software (SW)                          | RDTEA  | SW\$        |                   |                                |                |       | ACE114           | OUTPUT           | • |
| 12 | CSCI1                                  | RDTEA  |             | BE                | SWWrapRate\$ * HrsPerPersMth   |                |       | ACE119           | OUTPUT           | • |
| 13 | CSCI2                                  | RDTEA  |             | BE                | SWWrapRate\$ * HrsPerPersMth   |                |       | ACE116           | OUTPUT           | • |
| 14 | CSCI3                                  | RDTEA  |             | BE                | SWWrapRate\$ * HrsPerPersMth   |                |       | ACE117           | OUTPUT           | • |
| 15 | Integration and Assembly (I&A)         | RDTEA  |             |                   |                                |                |       | ACE26            | OUTPUT           | • |
| 16 | I&A Check-Out                          | RDTEA  |             | BE                | I&AWrapRate\$ * HrsPerPersMth  |                |       | ACE27            | OUTPUT           | - |
| 17 | HW/SW Integration                      | RDTEA  |             | BE                | I&AWrapRate\$ * HrsPerPersMth  |                |       | ACE28            | OUTPUT           |   |
| 18 | Tooling and Test Equipment             | RDTEA  |             | BE                | I&AWrapRate\$ * HrsPerPersMth  |                |       | ACE29            | OUTPUT           |   |
| 19 | SEPM (RDT&E)                           | RDTEA  |             | BE                | SEPMWrapRate\$ *               |                |       | ACE30            | OUTPUT           | 1 |
| 20 | Training                               | RDTEA  |             | BE                | TrgFactor * HW\$               |                |       | ACE31            | OUTPUT           | - |
| 21 | Data                                   | RDTEA  |             | BE                | DataFactor * (HW\$ + SW\$)     |                |       | ACE32            | OUTPUT           | • |
| 22 | System Test and Evaluation (ST&E)      | RDTEA  |             | BE                | ST&EWrapRate\$ *               |                |       | ACE33            | OUTPUT           | • |
| 23 |                                        |        |             |                   |                                |                |       | ACE271           | OUTPUT           |   |
| 24 | Procurement                            | OPA    |             |                   |                                |                |       | ACE246           | OUTPUT           | 1 |
| 25 | Manufacturing                          | OPA    | PMP\$       |                   |                                |                |       | ACE245           | OUTPUT           | • |
| 26 | Hardware (HW)                          | OPA    | HW_Mfg\$    |                   |                                |                |       | ACE244           | OUTPUT           | • |
| 27 | Structure                              | OPA    |             | F                 | (TTot(@StructDev\$) / DevQty * |                |       | ACE254           | OUTPUT           | • |
| 28 | Cables, Conduits, and Connectors (CCC) |        |             | F                 | (TTot(@CCCDev\$) / DevQty *    |                |       | ACE253           | OUTPUT           | • |
| 29 | Engine (with learning)                 |        |             | R                 | Engine_T1                      |                |       | ACE252           | OUTPUT           | • |
| 30 | Integration                            |        |             | F                 | 0.15 * HW_Mfg\$                |                |       | ACE243           | OUTPUT           |   |
| 31 | SEPM (Procurement)                     |        |             | F                 | 0.37 * PMP\$                   |                |       | ACE242           | OUTPUT           | 1 |
| 32 | Other                                  |        |             | TY                | [Cost Throughput]              |                |       | ACE241           | OUTPUT           | • |
| 4  |                                        |        |             |                   |                                |                |       |                  |                  |   |

## Figure 3: ACE: Example ACE Session

| -  | WBS/CES Description                                      | Approp | Unique ID  | Phasing<br>Method | Equation / Throughput       | Fiscal<br>Year | Units | External<br>Code | External<br>Type | • |
|----|----------------------------------------------------------|--------|------------|-------------------|-----------------------------|----------------|-------|------------------|------------------|---|
| 35 | *INPUT VARIABLES                                         |        | *IN_VAR    |                   |                             |                |       | ACE42            | OUTPUT           |   |
| 36 | * Dates Derived From Durations                           |        |            |                   |                             |                |       | ACE163           | OUTPUT           |   |
| 37 | HW Start Date                                            |        | wStartDate | С                 | 01MAR2011                   |                |       | ACE133           | INPUT            |   |
| 38 | HW Endate Date                                           |        | IwEndDate  | С                 | DATEADD(HwStartDate, 0,     |                |       | ACE132           | OUTPUT           |   |
| 39 |                                                          |        |            |                   |                             |                |       | ACE139           | OUTPUT           |   |
| 40 | CSCI 1 Start Date                                        |        | _StartDate | С                 | DATEADD(HwEndDate, 0, - 6)  |                |       | ACE152           | OUTPUT           |   |
| 41 | CSCI 2 Start Date                                        |        | _StartDate | С                 | DATEADD(CSCI1_StartDate, 0, |                |       | ACE156           | OUTPUT           |   |
| 42 | CSCI 2 Start Date                                        |        | _StartDate | С                 | DATEADD(CSCI2_StartDate, 0, |                |       | ACE157           | OUTPUT           |   |
| 43 |                                                          |        |            |                   |                             |                |       | ACE177           | OUTPUT           |   |
| 44 | I&A Start Date                                           |        | _StartDate | С                 | DATEADD(CSCI3_StartDate, 0, |                |       | ACE158           | OUTPUT           |   |
| 45 | I&A End Date                                             |        | EndDate    | С                 | DATEADD(I&A\$_StartDate, 0, |                |       | ACE159           | OUTPUT           |   |
| 46 |                                                          |        |            |                   |                             |                |       | ACE162           | OUTPUT           |   |
| 47 | EMD End Date                                             |        | )_EndDate  | С                 | DATEADD(I&A\$_EndDate, 0,   |                |       | ACE140           | OUTPUT           |   |
| 48 |                                                          |        |            |                   |                             |                |       | ACE176           | OUTPUT           |   |
| 49 | * Durations                                              |        |            |                   |                             |                |       | ACE175           | OUTPUT           |   |
| 50 | Total EMD Duration (Months) (Accounts for overlap)       |        | EMD_Dur    | С                 | DATEMONTHDIFF(HwStartDate,  |                |       | ACE198           | OUTPUT           |   |
| 51 |                                                          |        |            |                   |                             |                |       | ACE235           | OUTPUT           |   |
| 52 | Total EMD Duration (Months of Activity, not calander mon |        |            |                   |                             |                |       | ACE76            | OUTPUT           |   |
| 53 | HW Duration                                              |        | rationMths | С                 | 18                          |                |       | ACE138           | INPUT            |   |
| 54 | Software Duration                                        |        |            |                   |                             |                |       | ACE77            | OUTPUT           |   |
| 55 | CSCI 1 Duration                                          |        | CSCI1_Dur  | С                 | CsciPM1 / StaffLvISwDev     |                |       | ACE81            | OUTPUT           |   |
| 56 | CSCI 2 Duration                                          |        | CSCI2_Dur  | С                 | CsciPM2 / StaffLvISwDev     |                |       | ACE82            | OUTPUT           |   |
| 57 | CSCI 3 Duration                                          |        | CSCI3_Dur  | С                 | CsciPM3 / StaffLvISwDev     |                |       | ACE83            | OUTPUT           |   |
| 58 | HW/SW Integration Duration                               |        | _Integ_Dur | С                 | 22                          |                |       | ACE78            | INPUT            |   |
| 59 | ST&E Duration                                            |        | ST&E_Dur   | С                 | 12                          |                |       | ACE80            | INPUT            |   |
| 60 |                                                          |        |            |                   |                             |                |       | ACE228           | OUTPUT           |   |
| 61 | * Hardware Section                                       |        |            |                   |                             |                |       | ACE75            | OUTPUT           | - |
| 4  |                                                          |        |            |                   |                             |                |       |                  |                  | • |

Figure 4: ACE: Example ACE Session (cont.)

| -  | WBS/CES Description                        | Approp | Unique ID  | Phasing<br>Method | Equation / Throughput                                      | Fiscal<br>Year | Units | External | External | Ľ |
|----|--------------------------------------------|--------|------------|-------------------|------------------------------------------------------------|----------------|-------|----------|----------|---|
| 61 | * Hardware Section                         |        |            | method            |                                                            | rear           |       | ACE75    | OUTPUT   |   |
| 62 | ** How to incorporate additive uncertainty |        |            |                   |                                                            |                |       | ACE92    | OUTPUT   |   |
| 63 | Stdev for CCC                              |        | StdevCCC   | С                 | 49950                                                      |                |       | ACE85    | INPUT    |   |
| 64 | CCC Cost                                   | RDTEA  | CCCcost    | С                 | (15032.9 + 3575.4 * CccWgt)                                | 2005           | \$    | ACE281   | OUTPUT   |   |
| 65 |                                            | 1      |            |                   |                                                            |                |       | ACE278   | OUTPUT   |   |
| 66 | CCC Weight (Lbs)                           | 1      | CccWgt     | С                 | 495                                                        |                |       | ACE44    | INPUT    |   |
| 67 |                                            | 1      |            |                   |                                                            |                |       | ACE84    | OUTPUT   |   |
| 68 | Structural Weight (Lbs)                    |        | StrucWgt   | С                 | 1275                                                       |                |       | ACE43    | INPUT    |   |
| 69 |                                            |        |            |                   |                                                            |                |       | ACE260   | OUTPUT   |   |
| 70 | Engine T1                                  | RDTEA  | Engine_T1  | С                 | [From CO\$TAT] 370.4 *<br>kHpPerTon ^ 0.8747 * 0.878 ^ Oil | 2010           | \$K   | ACE172   | OUTPUT   |   |
| 71 |                                            |        |            |                   |                                                            |                |       | ACE272   | OUTPUT   |   |
| 72 | kHp per Ton                                |        | HpPerTon   |                   | 2                                                          |                |       | ACE277   | INPUT    |   |
| 73 | Oil = 1, Coal = 0                          |        | Oil        |                   | 1                                                          |                |       | ACE189   | INPUT    |   |
| 74 | Learning Slope                             |        | EngLrnSlp  | С                 | 95                                                         |                |       | ACE236   | INPUT    |   |
| 75 |                                            |        |            |                   |                                                            |                |       | ACE270   | OUTPUT   |   |
| 76 | Development to Production Step Factor      |        | ProdFactor | С                 | 0.776                                                      |                |       | ACE269   | INPUT    |   |
| 77 |                                            |        |            |                   |                                                            |                |       | ACE268   | OUTPUT   |   |
| 78 | * Quantities                               |        |            |                   |                                                            |                |       | ACE265   | OUTPUT   |   |
| 79 | Quantity (Development)                     |        | DevQty     | С                 | 10                                                         |                |       | ACE262   | INPUT    |   |
| 80 | Quantity (Procurement)                     |        | ProcQty    | IS                | [Input Throughput]                                         |                |       | ACE167   | INPUT    |   |
| 81 |                                            |        |            |                   |                                                            |                |       | ACE264   | OUTPUT   |   |
| 82 | * Software Section                         |        |            |                   |                                                            |                |       | ACE182   | OUTPUT   |   |
| 83 | Total SLOC                                 |        |            |                   |                                                            |                |       | ACE124   | OUTPUT   |   |
| 84 | CSCI 1 SLOC                                |        | SLOC1      | С                 | 55000                                                      |                |       | ACE46    | INPUT    |   |
| 85 | CSCI 2 SLOC                                |        | SLOC2      | С                 | 62000                                                      |                |       | ACE48    | INPUT    |   |
| 86 | CSCI 3 SLOC                                |        | SLOC3      | С                 | 89000                                                      |                |       | ACE49    | INPUT    | • |
|    |                                            |        |            |                   |                                                            |                |       |          |          |   |

## Figure 5: ACE: Example ACE Session (cont.)

| -   | WBS/CES Description                               | Approp | Unique ID  | Phasing<br>Method | Equation / Throughput       | Fiscal<br>Year | Units | External<br>Code | External<br>Type | • |
|-----|---------------------------------------------------|--------|------------|-------------------|-----------------------------|----------------|-------|------------------|------------------|---|
| 88  | SW PersonMonths Based on COCOMO                   |        |            |                   |                             |                |       | ACE145           | OUTPUT           |   |
| 89  | CSCI 1 by COCOMO                                  |        | CsciPM1    | С                 | 2.94 * (SLOC1 / 1000) ^ 1.1 |                |       | ACE137           | OUTPUT           |   |
| 90  | CSCI 2 by COCOMO                                  |        | CsciPM2    | С                 | 2.94 * (SLOC2 / 1000) ^ 1.1 |                |       | ACE135           | OUTPUT           |   |
| 91  | CSCI 3 by COCOMO                                  |        | CsciPM3    | С                 | 2.94 * (SLOC3 / 1000) ^ 1.1 |                |       | ACE115           | OUTPUT           |   |
| 92  |                                                   |        |            |                   |                             |                |       | ACE123           | OUTPUT           |   |
| 93  | * Staff Levels                                    |        |            |                   |                             |                |       | ACE105           | OUTPUT           |   |
| 94  | Staff Level for Software Development              |        | fLvISwDev  | С                 | 30                          |                |       | ACE62            | INPUT            |   |
| 95  | Staff Level for IA&T Checkout (Low 8 Max 12)      |        | \CheckOut  | С                 | 10                          |                |       | ACE50            | INPUT            |   |
| 96  | Staff Level HW SW Integration (Low 13 Max 17)     |        | HwSwInteg  | С                 | 14                          |                |       | ACE52            | INPUT            |   |
| 97  | Staff Level Tool and Test Equipment (Low 4 Max 5) |        | Tool&Test  | С                 | 4                           |                |       | ACE64            | INPUT            |   |
| 98  | Staff Level SEPM (Low 10 Max 17)                  |        | ffLvISEPM  | С                 | 15                          |                |       | ACE66            | INPUT            |   |
| 99  | Staff Level ST&E                                  |        | affLvIST&E | С                 | 6                           |                |       | ACE53            | INPUT            |   |
| 100 |                                                   |        |            |                   |                             |                |       | ACE71            | OUTPUT           |   |
| 101 | * Factors                                         |        |            |                   |                             |                |       | ACE187           | OUTPUT           |   |
| 102 | Training Factor (Mode)                            |        | TrgFactor  | С                 | .03                         |                |       | ACE55            | OUTPUT           |   |
| 103 | Data Factor (Mode)                                |        | DataFactor | С                 | .01                         |                |       | ACE68            | OUTPUT           |   |
| 104 |                                                   |        |            |                   |                             |                |       | ACE210           | OUTPUT           |   |
| 105 | * Wrap Rates                                      |        |            |                   |                             |                |       | ACE188           | OUTPUT           |   |
| 106 | I&A Wrap Rate                                     | RDTEA  | WrapRate\$ | С                 | 175                         | 2005           | \$    | ACE51            | INPUT            |   |
| 107 | Software Wrap Rate                                | RDTEA  | WrapRate\$ | С                 | 220                         | 2005           | \$    | ACE45            | INPUT            |   |
| 108 | SEPM Wrap Rate                                    | RDTEA  | WrapRate\$ | С                 | 150                         | 2005           | \$    | ACE54            | INPUT            |   |
| 109 | ST&E Wrap Rate                                    | RDTEA  | WrapRate\$ | С                 | 195                         | 2005           | \$    | ACE59            | INPUT            |   |
| 110 |                                                   |        |            |                   |                             |                |       | ACE99            | OUTPUT           |   |
| 111 |                                                   |        |            |                   |                             |                |       |                  |                  |   |
| 112 |                                                   |        |            |                   |                             |                |       |                  |                  |   |
| 113 |                                                   |        |            |                   |                             |                |       |                  |                  |   |
| 114 |                                                   |        |            |                   |                             |                |       |                  |                  | - |
| 4   |                                                   |        |            |                   |                             |                |       |                  |                  | • |

Figure 6: ACE: Example ACE Session (cont.)

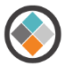

## 4.3 Challenges with ACE Model set up for JIAT Hosting

There are some key interface differences between ACE and JIAT that may require some model modifications in order to run an ACE model in the JIAT ACE Model Runner Provider. The rest of this section provides guidance on how to set up your ACE session to maximize its effectiveness in JIAT.

#### 4.3.1 Global Input Rows at the Top of the ACE Session

In JIAT, the OUTPUT rows (rows marked with the External Code "Output") are listed first followed by the INPUT VARIABLE rows (rows marked with the External Code "Input"). Some ACE models, as illustrated in the Power Plant example in Figure 3, use a technique where the model's Global or General Inputs are listed at the very top of the session. This effectively highlights key Input variables to the user in ACE. In JIAT, if the External Types for these rows are set to "Input," these rows do not appear as the first rows of the browser, they get shuffled down to the first rows under the INPUT VARIABLE header (see Figure 7). The Input rows start on row 52 in the JIAT browser.

|                                                                                                    | Joint Integ                                                                                                    | grated Analy | <b>ysis Tool</b> - For Official ( | Use Only/F | Proprieta              | ry Data   |                           |                           |            |                                                                                                    | _            |                |      | My Profile 🔻 |
|----------------------------------------------------------------------------------------------------|----------------------------------------------------------------------------------------------------|--------------|-----------------------------------|------------|------------------------|-----------|---------------------------|---------------------------|------------|----------------------------------------------------------------------------------------------------|--------------|----------------|------|--------------|
| POR                                                                                                    | TAL HOME                                                                                                    | JIAT HOME    | SEARCH DATABASES                  | SESSION    | CER LI                 | BRARIES   | LINK LIBF                 | RARIES DO                 | CUMENT LIB | RARIES                                                                                                    | MULTIPLE RUN | MANAGE CONTENT | HELP |              |
| JIAT                                                                                                    | Session - Ses                                                                                                    | sion1        |                                   |            |                        |           |                           |                           |            |                                                                                                    |              |                |      |              |
| Search<br>Mod                                                                                               | Search Seve As<br>Search Session Seed Sheet Manage Search Sheet Sheet |              |                                   | Go To      | Calculate<br>Calculate | Add Cases | Base Year:<br>Cost Units: | 2014<br>\$K<br>Properties | > >        | Session Description Provider Description Content of the second second se | n            |                |      |              |
| Description:<br>Provider: ACE Provider (1.0)<br>VariableName Appropriation Modellinite ConvertErom Baseline |                                                                                                    |              |                                   |            |                        |           |                           |                           |            |                                                                                                    |              |                |      |              |
| 41                                                                                                    | CSCL2                                                                                                    | Duration     | variapiename                      |            |                        | Арргорпа  | luon                      | Modelonits                | Conver     | rom                                                                                                    | 9 1803       |                |      | _            |
| 42                                                                                                    | CSCL3                                                                                                    | Duration     |                                   |            |                        |           |                           |                           |            | 13,6633                                                                                                    |              |                | ^    |              |
| 43                                                                                                    | CCC Cost                                                                                                    |              |                                   |            |                        | RDTEA     |                           |                           |            |                                                                                                    | \$2,118.0628 |                |      |              |
| 44                                                                                                    | Engine T1                                                                                                    |              |                                   |            |                        | RDTEA     |                           |                           |            |                                                                                                    | \$637.9057   |                |      |              |
| 45                                                                                                    | Total SLOC                                                                                                    |              |                                   |            |                        |           |                           |                           |            |                                                                                                    | 206000.0000  |                |      |              |
| 46                                                                                                    | SW PersonN                                                                                                    | 1onths Based | on COCOMO                         |            |                        |           |                           |                           |            |                                                                                                    | 926.7126     |                |      |              |
| 47                                                                                                    | CSCI 1 by                                                                                                    | СОСОМО       |                                   |            |                        |           |                           |                           |            |                                                                                                    | 241.4050     |                |      |              |
| 48                                                                                                    | CSCI 2 by                                                                                                    | сосомо       |                                   |            |                        |           |                           |                           |            |                                                                                                    | 275.4090     |                |      |              |
| 49                                                                                                    | CSCI 3 by                                                                                                    | сосомо       |                                   |            |                        |           |                           |                           |            |                                                                                                    | 409.8985     |                |      |              |
| 50                                                                                                    | Training Fac                                                                                                    | tor (Mode)   |                                   |            |                        |           |                           |                           |            |                                                                                                    | 0.0300       |                |      |              |
| 51                                                                                                    | Data Factor                                                                                                    | (Mode)       |                                   |            |                        |           |                           |                           |            |                                                                                                    | 0.0100       |                |      |              |
| 52                                                                                                    | INPUT VAR                                                                                                    | IABLES       |                                   |            |                        |           |                           |                           |            |                                                                                                    |              |                |      |              |
| 53                                                                                                    | Hrs per Pers                                                                                                    | Month        |                                   |            |                        |           |                           |                           |            |                                                                                                    | 160.0000 *   |                |      |              |
| 54                                                                                                    | HW Start Da                                                                                                    | ite          |                                   |            |                        |           |                           |                           |            |                                                                                                    | 40603.0000 * |                |      |              |
| 55                                                                                                    | 5 HW Duration                                                                                                    |              |                                   |            |                        |           |                           |                           |            |                                                                                                    | 18.0000 *    |                |      | ~            |
| Non-                                                                                                    | Time Phase                                                                                                    | d Sheet      |                                   |            |                        |           |                           |                           |            |                                                                                                    |              |                |      |              |
|                                                                                                    |                                                                                                    |              |                                   |            |                        |           |                           |                           |            |                                                                                                    | <u> </u>     |                |      | Pages 4      |

#### **Figure 7: JIAT: Global Inputs**

For consistency across the platforms, it is recommended that Global/General Inputs be moved to the top of the Input Variable section in the ACE model. Figure 8 shows the recommended Global/General Input Variable set-up in ACE.

| $\checkmark$ |  |
|--------------|--|
|              |  |

|   | ▼ Power Plant (BY2014\$M) ~~~ |         |                                                                 |         |             |                   |                            |                |       |                  |                  |   |  |  |
|---|-------------------------------|---------|-----------------------------------------------------------------|---------|-------------|-------------------|----------------------------|----------------|-------|------------------|------------------|---|--|--|
| § | 1 2 3 4 5                     | -       | WBS/CES Description                                             | Approp  | Unique ID   | Phasing<br>Method | Equation / Throughput      | Fiscal<br>Year | Units | External<br>Code | External<br>Type |   |  |  |
| Ę |                               | 1       | * Powerplant System Estimate                                    |         | *Estimate   |                   |                            |                |       | *Estimate        | OUTPUT           |   |  |  |
|   | Ŧ I                           | 2       | POWER GENERATION PLANT                                          | RDTEA   |             |                   |                            |                |       | ACE17            | OUTPUT           | • |  |  |
|   | Ę                             | 3       | RDT&E                                                           | RDTEA   |             |                   |                            |                |       | ACE240           | OUTPUT           |   |  |  |
|   | +                             | 4       | Prime Mission Product                                           | RDTEA   |             |                   |                            |                |       | ACE18            | OUTPUT           |   |  |  |
|   |                               | 17      | SEPM (RDT&E)                                                    | RDTEA   |             | BE                | SEPMWrapRate\$ *           |                |       | ACE30            | OUTPUT           |   |  |  |
|   |                               | 18      | Training                                                        | RDTEA   |             | BE                | TrgFactor * HW\$           |                |       | ACE31            | OUTPUT           |   |  |  |
|   |                               | 19      | Data                                                            | RDTEA   |             | BE                | DataFactor * (HW\$ + SW\$) |                |       | ACE32            | OUTPUT           |   |  |  |
|   |                               | 20      | System Test and Evaluation (ST&E)                               | RDTEA   |             | BE                | ST&EWrapRate\$ *           |                |       | ACE33            | OUTPUT           |   |  |  |
|   |                               | 21      |                                                                 |         |             |                   |                            |                |       | ACE271           | OUTPUT           |   |  |  |
|   | Ę_                            | 22      | Procurement                                                     | OPA     |             |                   |                            |                |       | ACE246           | OUTPUT           |   |  |  |
|   | +                             | 23      | Manufacturing                                                   | OPA     | PMP\$       |                   |                            |                |       | ACE245           | OUTPUT           |   |  |  |
|   |                               | 29      | SEPM (Procurement)                                              | OPA     |             | F                 | 0.37 * PMP\$               |                |       | ACE242           | OUTPUT           |   |  |  |
|   |                               | 30      | Other                                                           | OPA     |             | TY                | [Cost Throughput]          |                | \$K   | ACE241           | OUTPUT           |   |  |  |
|   |                               | 31      |                                                                 |         |             |                   |                            |                |       | ACE41            | OUTPUT           |   |  |  |
| P |                               | 32      | *INPUT VARIABLES                                                |         | *IN_VAR     |                   |                            |                |       | ACE42            | OUTPUT           |   |  |  |
|   |                               | 33      | *JIAT Input Rows                                                |         |             |                   |                            |                |       | ACE288           |                  |   |  |  |
|   |                               | 34      | Global Input: Hours per Person Month                            |         | sPerPersMth | С                 | 160                        |                |       | ACE289           | INPUT            | - |  |  |
| 4 |                               |         |                                                                 | -       |             |                   |                            |                |       |                  | •                |   |  |  |
| 1 | NBS/CES (Met                  | hodolog | gy/Yearly Phasing/Spread Total/Learning/RI\$K Basic〉Custom 1/Ke | ywords/ |             |                   |                            |                |       |                  |                  |   |  |  |

#### Figure 8: ACE: Global Inputs

#### 4.3.2 ACE Comment and Blank Rows in JIAT

Comment and blank rows in the ACE session do carry over into JIAT. In ACE, Comment and Blank rows assist with the organizational structure of the model. The Comment rows often provide header information for a group of rows and the blanks help indicate row groupings.

For JIAT, it is recommended to limit the comment and blank rows flowing through the JIAT ACE Model Runner Provider because only 20 rows are visible in the browser at a time. The consequence of this is that the more Comment and blank rows that are marked for visibility in JIAT the more pages are required to render the model in the browser making it more difficult to manipulate the inputs driving the What-if drills.

The External Type marking for comment and blank rows has meaning for where the rows render in the JIAT browser. Comment or Blank rows that should be viewed in the Output Variable section in JIAT should be marked with the External Type "Output" and those desired in the Input Variable section should be marked as "Input." Figure 9, shows example of this nuance. The External Type for comment and blank rows above the Input Variable row are marked "OUTPUT" and below are marked "INPUT."

| Λ. |
|----|
| 1  |
| /  |
|    |

| JIAT ACE P  | r (BY20  | )14\$K)                                                       |        |            |                   |                             |                |       |                  | <b>.</b> ×         |
|-------------|----------|---------------------------------------------------------------|--------|------------|-------------------|-----------------------------|----------------|-------|------------------|--------------------|
| § 1 2 3 4 5 | -        | WBS/CES Description                                           | Approp | Unique ID  | Phasing<br>Method | Equation / Throughput       | Fiscal<br>Year | Units | External<br>Code | External A<br>Type |
| -           | 1        | * Powerplant System Estimate                                  |        | *Estimate  |                   |                             |                |       | *Estimate        | OUTPUT             |
| Ę           | 2        | POWER GENERATION PLANT                                        | RDTEA  | ۱          |                   |                             |                |       | ACE17            | OUTPUT             |
|             | 3        | RDT&E                                                         | RDTEA  | N          |                   |                             |                |       | ACE240           | OUTPUT             |
| +           | 4        | Prime Mission Product                                         | RDTEA  | ۱          |                   |                             |                |       | ACE18            | OUTPUT             |
|             | 17       | SEPM (RDT&E)                                                  | RDTEA  | ۱          | BE                | SEPMWrapRate\$ *            |                |       | ACE30            | OUTPUT             |
|             | 18       | Training                                                      | RDTEA  | ۱          | BE                | TrgFactor * HW\$            |                |       | ACE31            | OUTPUT             |
|             | 19       | Data                                                          | RDTEA  | ۱          | BE                | DataFactor * (HW\$ + SW\$)  |                |       | ACE32            | OUTPUT             |
|             | 20       | System Test and Evaluation (ST&E)                             | RDTEA  | 1          | BE                | ST&EWrapRate\$ *            |                |       | ACE33            | OUTPUT             |
|             | 21       |                                                               |        |            |                   |                             |                |       | ACE271           | OUTPUT             |
| ļ Ē         | 22       | Procurement                                                   | OPA    | ۱          |                   |                             |                |       | ACE246           | OUTPUT             |
| +           | 23       | Manufacturing                                                 | OPA    | PMP\$      |                   |                             |                |       | ACE245           | OUTPUT             |
|             | 29       | SEPM (Procurement)                                            | OPA    | N          | F                 | 0.37 * PMP\$                |                |       | ACE242           | OUTPUT             |
|             | 30       | Other                                                         | OPA    | 1          | TY                | [Cost Throughput]           |                |       | ACE241           | OUTPUT             |
| L           | 31       |                                                               |        |            |                   |                             |                |       | ACE41            | OUTPUT             |
| Ę.          | 32       | *INPUT VARIABLES                                              |        | *IN_VAR    |                   |                             |                |       | ACE42            | OUTPUT             |
|             | 33       | * General Inputs                                              |        |            |                   |                             |                |       | ACE180           | OUTPUT             |
|             | 35       | Hrs per Pers Month                                            |        | erPersMth  | С                 | 160                         |                |       | ACE106           | INPUT              |
|             | 36       |                                                               |        |            |                   |                             |                |       | ACE178           | OUTPUT             |
|             | 37       | * Dates Derived From Durations                                |        |            |                   |                             |                |       | ACE163           | OUTPUT             |
|             | 38       | HW Start Date                                                 |        | wStartDate | С                 | 01MAR2011                   |                |       | ACE133           | INPUT              |
|             | 39       | HW Endate Date                                                |        | lwEndDate  | С                 | DATEADD(HwStartDate, 0,     |                |       | ACE132           | OUTPUT             |
|             | 40       |                                                               |        |            |                   |                             |                |       | ACE139           | OUTPUT             |
|             | 41       | CSCI 1 Start Date                                             |        | _StartDate | С                 | DATEADD(HwEndDate, 0, - 6)  |                |       | ACE152           | OUTPUT             |
|             | 42       | CSCI 2 Start Date                                             |        | StartDate  | С                 | DATEADD(CSCI1_StartDate, 0, |                |       | ACE156           | OUTPUT             |
|             | 43       | CSCI 2 Start Date                                             |        | _StartDate | С                 | DATEADD(CSCI2_StartDate, 0, |                |       | ACE157           | OUTPUT 🖵           |
| •           |          |                                                               |        |            |                   |                             | I              |       | i                | •                  |
| WBS/CES Me  | thodolog | gy/Yearly Phasing/Spread Total/Learning/RI\$K Basic/Custom 1/ |        |            |                   |                             |                |       |                  |                    |
| WBS/CES/Me  | thodolog | gy/Yearly Phasing/Spread Total/Learning/RI\$K Basic/Custom 1/ |        |            |                   |                             |                |       |                  |                    |

#### Figure 9: ACE: Comment and Blank Rows

#### 4.3.3 ACE Input Variable Indented Rows in JIAT

JIAT treats each ACE row that flows through the ACE Model Runner provider independently. All the rows marked with the External Type OUTPUT are listed in the JIAT OUTPUT VARIABLE section. The INPUT Type rows follow suit in the INPUT VARIABLE Section. As a result any indenture structure like the one illustrated in Figure 10 is lost when it renders in JIAT. Look closely at Figure 10 and Figure 11, HW Duration is the child for Total EMD Duration in the ACE Session. However, in JIAT it appears to be the child of HW Start Date. This happens because all the External Type OUTPUT rows in ACE appear in the OUTPUT VARIABLE section in JIAT. Only the rows with the INPUT Type appear in the INPUT VARIABLE section in JIAT. If the model has indented rows in the input section particular care must be paid to their External Types. Without careful planning it is easy to generate an INPUT VARIABLE section in JIAT that is difficult to follow.

| AIL 👻  | ACE Pr (BY2014\$K)                                              |          |            |                   |                            |                |       |                  |                  | * × |
|--------|-----------------------------------------------------------------|----------|------------|-------------------|----------------------------|----------------|-------|------------------|------------------|-----|
| -      | WBS/CES Description                                             | Approp   | Unique ID  | Phasing<br>Method | Equation / Throughput      | Fiscal<br>Year | Units | External<br>Code | External<br>Type |     |
| 32     | *INPUT VARIABLES                                                |          | *IN_VAR    |                   |                            |                |       | ACE42            | OUTPUT           | 1-  |
| 50     | * Durations                                                     |          |            |                   |                            |                |       | ACE175           | OUTPUT           | •   |
| 51     | Total EMD Duration (Months) (Accounts for overlap)              |          | EMD_Dur    | С                 | DATEMONTHDIFF(HwStartDate, |                |       | ACE198           | OUTPUT           | •   |
| 52     |                                                                 |          |            |                   |                            |                |       | ACE235           | OUTPUT           |     |
| 53     | Total EMD Duration (Months of Activity, not calander mon        | 1        |            |                   |                            |                |       | ACE76            | OUTPUT           |     |
| 54     | HW Duration                                                     |          | rationMths | С                 | 18                         |                |       | ACE138           | INPUT            | •   |
| 55     | Software Duration                                               |          |            |                   |                            |                |       | ACE77            | OUTPUT           | •   |
| 56     | CSCI 1 Duration                                                 |          | CSCI1_Dur  | С                 | CsciPM1 / StaffLvISwDev    |                |       | ACE81            | OUTPUT           | •   |
| 57     | CSCI 2 Duration                                                 |          | CSCI2_Dur  | С                 | CsciPM2 / StaffLvISwDev    |                |       | ACE82            | OUTPUT           | ÷   |
| 58     | CSCI 3 Duration                                                 |          | CSCI3_Dur  | С                 | CsciPM3 / StaffLvISwDev    |                |       | ACE83            | OUTPUT           | i i |
| 59     | HW/SW Integration Duration                                      |          | _Integ_Dur | С                 | 22                         |                |       | ACE78            | INPUT            | i i |
| 60     | ST&E Duration                                                   |          | ST&E_Dur   | С                 | 12                         |                |       | ACE80            | INPUT            |     |
| 61     |                                                                 | i .      |            |                   |                            |                |       | ACE228           | OUTPUT           |     |
|        |                                                                 |          | . /        |                   |                            |                |       |                  |                  |     |
| \WBS/G | ES/Methodology/Yearly Phasing/Spread Total/Learning/RI\$K Basic | cλCustom | 1/         |                   |                            |                |       |                  |                  |     |

Figure 10: ACE: Indenture Input Rows

|                     | Joint Inte                               | grated Anal                             | <b>sis Tool</b> - For Official | Use Only/P | roprieta | ry Data   |           |                   |               |                 |                  |                |      | My Profile 🔻 |
|---------------------|------------------------------------------|-----------------------------------------|--------------------------------|------------|----------|-----------|-----------|-------------------|---------------|-----------------|------------------|----------------|------|--------------|
| POR                 | TAL HOME                                 | JIAT HOME                               | SEARCH DATABASES               | SESSION    | CER LI   | BRARIES   | LINK LIBF | RARIES            | DOC           | JMENT LIBRARIES | MULTIPLE RUN     | MANAGE CONTENT | HELP | _            |
| JIAT                | Session - <mark>Se</mark>                | ssion1                                  |                                |            |          |           |           |                   |               |                 |                  |                |      |              |
| Searc               | ↓ <mark>↓</mark> Save<br>Save As<br>h    | New Export                              | ──Copy Sheet                   | Copy &     | Go To    | Calculate | Add Cas   | Base Ye<br>Cost U | ear:<br>nits: | 2014 ✔<br>\$K ✔ | Session Descript | ion<br>Ition   |      |              |
|                     | Session                                  |                                         | Sheet                          | Ec         | dit      | Calculate | Cases     |                   | P             | operties        | Documentation    | 1              |      |              |
| Mod<br>Dese<br>Prov | el (Non-Tim<br>cription:<br>rider: ACE F | n <b>e Phased):</b> F<br>Provider (1.0) | Power Plant Example            |            |          | Appropri  | ation     | ModelUr           |               | ConvertErom     | Pacolina         |                |      |              |
| 12                  | CCC Cost                                 |                                         | variableivarite                |            |          | RDTEA     | ation     | Modeloi           | iits          | Convertinoin    | \$2,119,0529     |                |      |              |
| 43                  | Engine T1                                |                                         |                                |            |          | RDTEA     |           |                   |               |                 | \$637,9057       |                |      | ^            |
| 45                  | Total SLOC                               |                                         |                                |            |          | RUTER     |           |                   |               |                 | 206000.0000      |                |      |              |
| 46                  | SW Person                                | Months Based                            | on COCOMO                      |            |          |           |           |                   |               |                 | 926.7126         |                |      |              |
| 47                  | CSCI 1 by                                | COCOMO                                  |                                |            |          |           |           |                   |               |                 | 241.4050         |                |      |              |
| 48                  | CSCI 2 by                                | COCOMO                                  |                                |            |          |           |           |                   |               |                 | 275.4090         |                |      |              |
| 49                  | CSCI 3 by                                | COCOMO                                  |                                |            |          |           |           |                   |               |                 | 409.8985         |                |      |              |
| 50                  | Training Fac                             | ctor (Mode)                             |                                |            |          |           |           |                   |               |                 | 0.0300           |                |      |              |
| 51                  | Data Factor                              | (Mode)                                  |                                |            |          |           |           |                   |               |                 | 0.0100           |                |      |              |
| 52                  | INPUT VAP                                | RIABLES                                 |                                |            |          |           |           |                   |               |                 |                  |                |      |              |
| 53                  | Global Inpu                              | it: Hrs per Pers                        | Month                          |            |          |           |           |                   |               |                 | 160.0000 *       |                |      |              |
| 54                  | HW Start D                               | ate                                     |                                |            |          |           |           |                   |               |                 | 40603.0000 *     |                |      |              |
| 55                  | HW Dura                                  | ition                                   |                                |            |          |           |           |                   |               |                 | 18.0000 *        |                |      |              |
| 56                  | HW/SW I                                  | Integration Du                          | ration                         |            |          |           |           |                   |               |                 | 22.0000 *        |                |      |              |
| 57                  | ST&E Du                                  | ration                                  |                                |            |          |           |           |                   |               |                 | 12.0000 *        |                |      |              |
| 58                  | Stdev for C                              | CC                                      |                                |            |          |           |           |                   |               |                 | 49950.0000 *     |                |      |              |
| 59                  | CCC Weigh                                | t (Lbs)                                 |                                |            |          |           |           |                   |               |                 | 495.0000 *       |                |      | ~            |
| 60                  | Structural V                             | veignt (Lbs)                            |                                |            |          |           |           |                   |               |                 | 1275.0000 *      |                |      |              |
| Non-                | Time Phase                               | d Sheet                                 |                                |            |          |           |           |                   |               |                 |                  |                |      |              |
|                     |                                          |                                         |                                |            |          |           |           |                   |               |                 | 11               |                |      | Pages 4      |

#### Figure 11: JIAT: Indenture Input Rows

## 4.4 Recommended ACE Session Output Variable Set-Up

As noted in a previous sections, the JIAT ACE Model Runner renders 20 rows at a time. This limitation is necessary to maintain browser performance. It also means that ACE sessions with hundreds of rows can appear across many pages in the JIAT browser. The JIAT browser page count is listed at the bottom right of the browser screen (see Figure 11). Our example file is 4 pages long in the JIAT model runner browser. The browser buttons in the bottom left can be used to navigate across the JIAT pages.

To make the session more manageable in JIAT it is recommended that ACE sessions with WBS hierarchies of 5+ levels of indenture be compressed to display only the highest levels of the WBS. By leaving the External Type blank, the rows will not appear in the JIAT ACE Model Runner. In the Power Plant example hiding the lowest level elements removes 12 rows from the display making it so the WBS appears on the first page of the JIAT session. While one can argue losing WBS visibility is undesirable, it is important to look at visibility/performance tradeoffs. Remember the goal is to provide What-if capability with limited time investment for the model runner.

Figure 12 shows the WBS section Output set-up for the example Power Plant Model. The External Types are left blank on the level 5 elements. Figure 13 shows how the condensed WBS looks in JIAT.

| -  | WBS/CES Description                    | Approp | Unique ID   | Phasing<br>Method | Equation / Throughput          | Fiscal<br>Year | Units | External<br>Code | External<br>Type | -   |
|----|----------------------------------------|--------|-------------|-------------------|--------------------------------|----------------|-------|------------------|------------------|-----|
| 1  | * Powerplant System Estimate           |        | *Estimate   |                   |                                |                |       | *Estimate        | OUTPUT           |     |
| 2  | POWER GENERATION PLANT                 | RDTEA  |             |                   |                                |                |       | ACE17            | OUTPUT           |     |
| 3  | RDT&E                                  | RDTEA  |             |                   |                                |                |       | ACE240           | OUTPUT           |     |
| 4  | Prime Mission Product                  | RDTEA  |             |                   |                                |                |       | ACE18            | OUTPUT           |     |
| 5  | Hardware (HW)                          | RDTEA  | HW\$        |                   |                                |                |       | ACE19            | OUTPUT           |     |
| 6  | Structure                              | RDTEA  | StructDev\$ | BE                | 15510.4 * StrucWgt             | 2005           | \$    | ACE20            |                  |     |
| 7  | Cables, Conduits, and Connectors (CCC) | RDTEA  | CCCDev\$    | BE                | CCCcost                        |                |       | ACE21            |                  |     |
| 8  | Engine                                 | RDTEA  |             | BE                | Engine_T1*DevQty               |                |       | ACE170           |                  |     |
| 9  | Software (SW)                          | RDTEA  | SW\$        |                   |                                |                |       | ACE114           | OUTPUT           |     |
| 10 | CSCI1                                  | RDTEA  |             | BE                | SWWrapRate\$ * HrsPerPersMth   |                |       | ACE119           |                  |     |
| 11 | CSCI2                                  | RDTEA  |             | BE                | SWWrapRate\$ * HrsPerPersMth   |                |       | ACE116           |                  |     |
| 12 | CSCI3                                  | RDTEA  |             | BE                | SWWrapRate\$ * HrsPerPersMth   |                |       | ACE117           |                  |     |
| 13 | Integration and Assembly (I&A)         | RDTEA  |             |                   |                                |                |       | ACE26            | OUTPUT           |     |
| 14 | I&A Check-Out                          | RDTEA  |             | BE                | I&AWrapRate\$ * HrsPerPersMth  |                |       | ACE27            |                  |     |
| 15 | HW/SW Integration                      | RDTEA  |             | BE                | I&AWrapRate\$ * HrsPerPersMth  |                |       | ACE28            |                  |     |
| 16 | Tooling and Test Equipment             | RDTEA  |             | BE                | I&AWrapRate\$ * HrsPerPersMth  |                |       | ACE29            |                  |     |
| 17 | SEPM (RDT&E)                           | RDTEA  |             | BE                | SEPMWrapRate\$ *               |                |       | ACE30            | OUTPUT           |     |
| 18 | Training                               | RDTEA  |             | BE                | TrgFactor * HW\$               |                |       | ACE31            | OUTPUT           |     |
| 19 | Data                                   | RDTEA  |             | BE                | DataFactor * (HW\$ + SW\$)     |                |       | ACE32            | OUTPUT           |     |
| 20 | System Test and Evaluation (ST&E)      | RDTEA  |             | BE                | ST&EWrapRate\$ *               |                |       | ACE33            | OUTPUT           |     |
| 21 |                                        |        |             |                   |                                |                |       | ACE271           | OUTPUT           |     |
| 22 | Procurement                            | OPA    |             |                   |                                |                |       | ACE246           | OUTPUT           |     |
| 23 | Manufacturing                          | OPA    | PMP\$       |                   |                                |                |       | ACE245           | OUTPUT           |     |
| 24 | Hardware (HW)                          | OPA    | HW_Mfg\$    |                   |                                |                |       | ACE244           | OUTPUT           |     |
| 25 | Structure                              | OPA    |             | F                 | (TTot(@StructDev\$) / DevQty * |                |       | ACE254           |                  |     |
| 26 | Cables, Conduits, and Connectors (CCC) | OPA    |             | F                 | (TTot(@CCCDev\$) / DevQty *    |                |       | ACE253           |                  |     |
| 27 | Engine                                 | OPA    |             | R                 | Engine_T1                      |                |       | ACE252           |                  |     |
| 28 | Integration                            | OPA    |             | F                 | 0.15 * HW_Mfg\$                |                |       | ACE243           | OUTPUT           |     |
| 29 | SEPM (Procurement)                     | OPA    |             | F                 | 0.37 * PMP\$                   |                |       | ACE242           | OUTPUT           |     |
| 30 | Other                                  | OPA    |             | TY                | [Cost Throughput]              |                | \$K   | ACE241           | OUTPUT           |     |
| 31 |                                        |        |             |                   |                                |                |       | ACE41            | OUTPUT           |     |
| 32 | *INPUT VARIABLES                       |        | *IN_VAR     |                   |                                |                |       | ACE42            | OUTPUT           |     |
| 4  |                                        |        |             |                   |                                |                |       |                  |                  | ► . |

## Figure 12: ACE: WBS OUTPUT Set-Up

| ٢                    | Joint Inte                             | grated Analy                    | <b>/sis Tool</b> - For Official ( | Use Only/Propriet                         | ary Data     |          | _                         | _               | _               | _                  |      | My Profile | •    | ^  |
|----------------------|----------------------------------------|---------------------------------|-----------------------------------|-------------------------------------------|--------------|----------|---------------------------|-----------------|-----------------|--------------------|------|------------|------|----|
| POR                  | AL HOME                                | JIAT HOME                       | SEARCH DATABASES                  | SESSION CER L                             | IBRARIES LI  | NK LIBRA | RIES DOC                  | UMENT LIBRARIES | MULTIPLE RUN    | MANAGE CONTENT     | HELP |            |      |    |
| JIATS                | ession - <mark>Se</mark>               | ssion1                          |                                   |                                           |              |          |                           |                 |                 |                    |      |            |      |    |
| Search               | Save Save                              | New Export                      | Copy Sheet JManage<br>Delete      | Copy 🔶 Go To<br>Cut Choice<br>Paste Conve | rt Calculate | Add Case | Base Year:<br>Cost Units: | 2014 ✔<br>\$K ✔ | Session Descrip | tion<br>otion<br>n |      |            |      |    |
|                      | Session                                |                                 | Sheet                             | Edit                                      | Calculate    | Cases    | JLF                       | Properties      | Documentatio    | 1                  |      |            |      |    |
| Mode<br>Desc<br>Prov | el (Non-Tim<br>ription:<br>ider: ACE F | ne Phased): F<br>Provider (1.0) | ower Plant Example                |                                           |              |          |                           |                 |                 |                    |      |            |      |    |
|                      |                                        |                                 | VariableName                      |                                           | Appropriati  | on M     | odelUnits                 | ConvertFrom     | Baseline        |                    |      |            |      |    |
| 1                    | OUTPUT V                               | ARIABLES                        |                                   |                                           |              |          |                           |                 |                 |                    |      |            |      |    |
| 2                    | POWER GEI                              | NERATION PLA                    | NT                                |                                           | RDTEA        |          |                           |                 | \$407,253.8341  |                    |      |            |      |    |
| 3                    | RDT&E                                  |                                 |                                   |                                           | RDTEA        |          |                           |                 | \$128,286.4015  |                    |      |            |      |    |
| 4                    | Prime                                  | Mission Produ                   | ct                                |                                           | RDTEA        |          |                           |                 | \$91,142.7019   |                    |      |            |      |    |
| 5                    | Hard                                   | dware (HW)                      |                                   |                                           | RDTEA        |          |                           |                 | \$31,964.7293   |                    |      |            |      |    |
| 7                    | Soft                                   | ware (Svv)                      | combly (194)                      |                                           | RDTEA        |          |                           |                 | \$38,710.0193   |                    |      |            |      |    |
| 8                    | SEDM                                   | (RDT&F)                         | sembly (IXA)                      |                                           | RDTEA        |          |                           |                 | \$32,812,2398   |                    |      |            |      |    |
| 9                    | Trainin                                | a a                             |                                   |                                           | RDTFA        |          |                           |                 | \$958.9419      |                    |      |            |      |    |
| 10                   | Data                                   | .9                              |                                   |                                           | RDTEA        |          |                           |                 | \$706.7475      |                    |      |            |      |    |
| 11                   | System                                 | n Test and Eval                 | uation (ST&E)                     |                                           | RDTEA        |          |                           |                 | \$2,665.7705    |                    |      |            |      |    |
| 12                   | Procurem                               | nent                            |                                   |                                           | OPA          |          |                           |                 | \$278,967.4326  |                    |      |            |      |    |
| 13                   | Manuf                                  | acturing                        |                                   |                                           | OPA          |          |                           |                 | \$200,170.6593  |                    |      |            |      |    |
| 14                   | Hard                                   | dware (HW)                      |                                   |                                           | ΟΡΑ          |          |                           |                 | \$174,061.4428  |                    |      |            |      |    |
| 15                   | Inte                                   | gration                         |                                   |                                           | OPA          |          |                           |                 | \$26,109.2164   |                    |      |            |      |    |
| 16                   | SEPM                                   | (Procurement)                   |                                   |                                           | OPA          |          |                           |                 | \$74,063.1439   |                    |      |            |      |    |
| 17                   | Other                                  |                                 |                                   |                                           | OPA          |          |                           |                 | \$4,733.6294    |                    |      |            |      |    |
| Non-                 | Time Phase                             | d Sheet                         |                                   |                                           |              |          |                           |                 |                 |                    |      |            |      |    |
| К                    |                                        | ul                              |                                   |                                           |              |          |                           |                 |                 |                    |      |            | Page | sV |
| <                    |                                        |                                 |                                   |                                           |              |          |                           |                 |                 |                    |      |            | >    |    |

## Figure 13: JIAT: WBS OUTPUT Set-Up

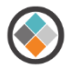

## 4.5 Recommended ACE Session Input Variable Set-Up

The best approach for the JIAT Input Variable Set-up is to create a new small JIAT Input variable section in the ACE model for a smaller set of key cost model drivers. The new JIAT Input rows should feed the input value to the original ACE session row. This approach allows for a JIAT Input variable set up with minimal impact to the rest of the session and makes it easier for the JIAT model runner to understand the model Inputs.

The recommended approach is to add a new Input Variable section to the model with a comment ACE row called "JIAT Input Rows." Figure 14 shows this section starting at Row 33 of the ACE model. This section should include a row for each Input variable that is to be visible in the JIAT browser. Each JIAT Input row should have the raw Input value entered in the Equation/Throughput and a Unique ID that passes through the original row in the ACE model. In the example, "160" is entered on the JIATHrsPerPersMth row which passes through the HrsPerPersMth row that is connected to the rest of the methods in the model.

The new JIAT Input row should be marked with the External Type "INPUT" and all the other rows associated with the Input should have nothing in the External Type column.

| ۲.                                                                                                    | 9 🕫 🖩 🗃 🕯                                                                                                    | <b>r</b> <del>-</del>        |                     |              | ACE 7.4 - [                               | Power Plant for JIAT.aces - | Custom 1 (B | Y2014\$K)]                  |                   |                                |                 | -                    |       | × |
|----------------------------------------------------------------------------------------------------|----------------------------------------------------------------------------------------------------|------------------------------|---------------------|--------------|-------------------------------------------|-----------------------------|-------------|-----------------------------|-------------------|--------------------------------|-----------------|----------------------|-------|---|
| File                                                                                                    | Home View                                                                                                    | Construction                 | Functions Results   |              |                                           |                             |             |                             |                   |                                |                 |                      | 0     |   |
| Paste                                                                                                    | Hornal Copy →         Image: Source of the second second | Arial<br><b>B /</b> <u>U</u> |                     | Calculate    | rror Log 🔹<br>raceback Na<br>syntax Check | vigator Toggle              | us Workscre | en Inputs/Results<br>Viewer | Input All<br>Form | Gelete<br>→ Delete<br>→ Fill → | Row 🤤<br>Rows 🍇 | Comment<br>Uncomment |       |   |
|                                                                                                    | Clipboard                                                                                                    |                              | Format              | Cá           | alculate                                  | Bookmark                    | 6           | View                        | (                 | Construction                   |                 |                      |       |   |
| 34                                                                                                    | • 🖸 🖸 👻                                                                                                    | 加速验                          | Global Input: Hrs p | er Pers Mont | h                                         |                             |             |                             |                   |                                |                 |                      |       |   |
| 9 Power Plant (BY2014\$K)                                                                                            |                                                                                                    |                              |                     |              |                                           |                             |             |                             |                   |                                | •×              |                      |       |   |
| WBS/CES Description Approp Unique ID Phasing Equation / Throughput Fiscal Units External External External Code Type |                                                                                                    |                              |                     |              |                                           |                             |             |                             |                   | Externa<br>Type                |                 |                      |       |   |
| 32                                                                                                    | *INPUT VARIA                                                                                                    | BLES                         |                     |              |                                           | *IN_VAF                     | 2           |                             |                   |                                |                 | ACE42                | OUTPU | Л |
| 33                                                                                                    | *JIAT Input Ro                                                                                                    | ws                           |                     |              |                                           |                             |             |                             |                   |                                |                 | ACE288               |       |   |
| 34                                                                                                    | Global Input: H                                                                                                    | Irs per Pers                 | Month               |              |                                           | JIATHrsPerPersMth           | n C         |                             | 16                | 50                             |                 | ACE289               | INPU  | Л |
| 48                                                                                                    |                                                                                                    |                              |                     |              |                                           |                             |             |                             |                   |                                |                 | ACE293               |       |   |
| 49 "Global Inputs "Global ACE283                                                                                     |                                                                                                    |                              |                     |              |                                           |                             |             |                             |                   |                                |                 |                      |       |   |
| 50         Hrs per Pers Month         HrsPerPersMth         C         JIATHrsPerPersMth         ACE106               |                                                                                                    |                              |                     |              |                                           |                             |             |                             | -                 |                                |                 |                      |       |   |
| 4                                                                                                    |                                                                                                    |                              |                     |              |                                           |                             |             |                             |                   |                                |                 |                      |       | • |
| WBS/CES/Methodology/Yearly Phasing/Spread Total /Learning/RI\$K Basic/Custom 1 /Keywords/                            |                                                                                                    |                              |                     |              |                                           |                             |             |                             |                   |                                |                 |                      |       |   |
| ,                                                                                                    |                                                                                                    |                              |                     |              |                                           |                             |             |                             |                   |                                |                 |                      | NUM   |   |

#### Figure 14: ACE: Basic INPUT Set-Up

This approach allows for an organization of Inputs in a linear list that makes the most sense for the JIAT Model Runner and for additional text in the WBS Description. In the example, the text "Global Input:" is added to the element description. This information was a Comment row in the original model arrangement.

Figure 15 shows the set up for the entire JIAT Input rows section of the Power Plant example session.

| / 🖲 Pov  | ver Plant (BY2014\$M)                                   |         |               |                   |                       |                |       |                  |                  | ≁× |
|----------|---------------------------------------------------------|---------|---------------|-------------------|-----------------------|----------------|-------|------------------|------------------|----|
| -        | WBS/CES Description                                     | Approp  | Unique ID     | Phasing<br>Method | Equation / Throughput | Fiscal<br>Year | Units | External<br>Code | External<br>Type |    |
| 33       | *JIAT Input Rows                                        |         |               |                   |                       |                |       | ACE288           |                  |    |
| 34       | Global Input: Hours per Person Month                    |         | sPerPersMth   | С                 | 160                   |                |       | ACE289           | INPUT            |    |
| 35       | *Schedule                                               |         |               |                   |                       |                |       | ACE344           | INPUT            |    |
| 36       | Schedule: Hardware Start Date                           |         | THwStartDate  | С                 | 01MAR2011             |                |       | ACE290           | INPUT            |    |
| 37       | Schedule Duration in Months: Hardware                   |         | DurationMths  | С                 | 18                    |                |       | ACE291           | INPUT            |    |
| 38       | Schedule Duration in Months: HW/SW Integration          |         | N_Integ_Dur   | С                 | 22                    |                |       | ACE301           | INPUT            |    |
| 39       | Schedule Duration in Months: ST&E                       |         | ATST&E_Dur    | С                 | 12                    |                |       | ACE302           | INPUT            |    |
| 40       | *Hardware                                               |         |               |                   |                       |                |       | ACE345           | INPUT            |    |
| 41       | Hardware Input: Structure Weight in Lbs                 |         | IATStrucWgt   | С                 | 1275                  |                |       | ACE306           | INPUT            |    |
| 42       | Hardware Input: CCC Weight in Lbs                       |         | JIATCccWgt    | С                 | 495                   |                |       | ACE303           | INPUT            |    |
| 43       | Hardware Input: Engine kHp per Ton                      |         | TkHpPerTon    | С                 | 2                     |                |       | ACE304           | INPUT            |    |
| 44       | Hardware Input: Engine Type Oil = 1, Coal = 0           |         | JIATOil       | С                 | 1                     |                |       | ACE305           | INPUT            |    |
| 45       | Engine Quantity: Development                            |         | JIATDevQty    | С                 | 10                    |                |       | ACE307           | INPUT            |    |
| 46       | Engine Quantity Procurement                             |         | JIATProcQty   | IS                | [Input Throughput]    |                |       | ACE310           | INPUT            |    |
| 47       | *Software                                               |         |               |                   |                       |                |       | ACE346           | INPUT            |    |
| 48       | Software Input: CSCI 1 SLOC                             |         | JIATSLOC1     | С                 | 55000                 |                |       | ACE308           | INPUT            |    |
| 49       | Software Input: CSCI 2 SLOC                             |         | JIATSLOC2     | С                 | 62000                 |                |       | ACE292           | INPUT            |    |
| 50       | Software Input: CSCI 3 SLOC                             |         | JIATSLOC3     | С                 | 89000                 |                |       | ACE311           | INPUT            |    |
| 51       | *Personnel                                              |         |               |                   |                       |                |       | ACE347           | INPUT            |    |
| 52       | Staff Level in FTEs: Software Development               |         | taffLvlSwDev  | С                 | 30                    |                |       | ACE321           | INPUT            |    |
| 53       | Staff Level in FTEs: IA&T Checkout (Low 8 Max 12)       |         | /IIACheckOut  | С                 | 10                    |                |       | ACE322           | INPUT            |    |
| 54       | Staff Level in FTEs: HW SW Integration (Low 13 Max 17)  |         | VIHwSwInteg   | С                 | 14                    |                |       | ACE323           | INPUT            |    |
| 55       | Staff Level in FTEs: Tool and Test Equipment (Low 4 Max |         | fLvITool&Test | С                 | 4                     |                |       | ACE324           | INPUT            |    |
| 56       | Staff Level in FTEs: SEPM (Low 10 Max 17)               |         | StaffLvISEPM  | С                 | 15                    |                |       | ACE325           | INPUT            |    |
| 57       | Staff Level in FTEs: ST&E                               |         | StaffLvIST&E  | С                 | 6                     |                |       | ACE326           | INPUT            |    |
| 58       | *Wrap Rates                                             |         |               |                   |                       |                |       | ACE348           | OUTPUT           |    |
| 59       | Wrap Rate: I&A                                          | RDTEA   | AWrapRate\$   | С                 | 175                   | 2005           | \$    | ACE334           | INPUT            |    |
| 60       | Wrap Rate: Software                                     | RDTEA   | WrapRate\$    | С                 | 220                   | 2005           | \$    | ACE335           | INPUT            |    |
| 61       | Wrap Rate: SEPM                                         | RDTEA   | MWrapRate\$   | С                 | 150                   | 2005           | \$    | ACE336           | INPUT            |    |
| 62       | Wrap Rate: ST&E                                         | RDTEA   | EWrapRate\$   | С                 | 195                   | 2005           | \$    | ACE337           | INPUT            |    |
| <b>1</b> |                                                         |         |               |                   |                       |                |       | 105000           | •                |    |
| WBS/0    |                                                         | K Basic | Custom 1/Key  | words/            |                       |                |       |                  |                  |    |

#### Figure 15: ACE: Full Example INPUT Set-Up

#### 4.5.1 Tips for Input Row Set-Up

The following tips should be considered when setting up the ACE session for JIAT hosting.

- Set Up a JIAT Input Row section in the model at the top of the ACE Input Variable section of the session
- Only put INPUT External Types on the rows in the JIAT Input Row section
- For the JIAT Input rows copy the Unique ID from the existing/original ACE Row and add the prefix "JIAT" to the ID
- Do not use an indenture structure on the JIAT Input Rows
- Move comment information into WBS/CES Descriptions with colon notation to incorporate header details into the element names. For Example, for the Hardware Start date row use the WBS/CES Description "Schedule: Hardware Start Date"
- Target only the main cost drivers of the model for JIAT Input Variables. Every Input value in the ACE session does not need to be a JIAT Input row. Use POST's Sensitivity charts to identify key drivers of the model.

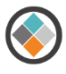

## 4.6 Adding Unit Information to JIAT hosted ACE Sessions

In addition to basic operation, JIAT can optionally be set up to accommodate non-cost unit conversion. JIAT uses a universal units conversion mechanism to allow JIAT users to enter inputs in units other than those set for the input in the model. JIAT makes a distinction between model units and input units.

- **Model Units** are the units used within the ACE estimate for the methodology or value specified on the row
- Convert From units are the units for an Input into the model using the JIAT interface

The universal units conversion mechanism allows a JIAT user to enter an Input in the source unit, and then JIAT converts it to the model's units. This makes it easier for the user to enter Inputs into JIAT and ensures that unit conversions are applied consistently. In ACE, cost units are specified within the model's structure by means of the appropriation, fiscal year, and units. However, non-cost units are not part of the ACE tool set. To take full advantage of the units conversion feature in JIAT, add units information to an ACE file using DECs.

#### 4.6.1 Adding JIAT Units DEC to the ACE Session

To add non-cost unit information to the ACE session, open it in ACE and from the Home Ribbon click the arrow drop down of the Columns item in the Construction area and select, Add DEC. Give the DEC the properties shown below (displayed in both Table 3 and Figure 16). These properties are important for JIAT to identify the units DEC correctly.

| Settings                  | Value                                                            |
|---------------------------|------------------------------------------------------------------|
| Column Title              | JIAT Units                                                       |
| Unique ID                 | JIAT_UNITS                                                       |
| Cell Content              | Comment                                                          |
| Parent "Roll-Up" Behavior | Do not sum up the results of children (leave parents empty/zero) |

#### **Table 3: JIAT Unit DEC Settings**

| Add New DEC           |                                          | ×              |
|-----------------------|------------------------------------------|----------------|
| Column Title:         | JIAT Units                               |                |
| Column Description:   |                                          | ^              |
|                       |                                          |                |
|                       |                                          |                |
|                       |                                          | ~              |
| Column Identifier     |                                          |                |
| Unique ID: JIAT.      | Units                                    | Search ID List |
|                       | nange all instances of old ID to new ID? |                |
| Cell Content          |                                          |                |
| 🔵 Normal - Colum      | holds non-cost data and/or equations     |                |
| 🔿 Cost - Column h     | olds cost data and/or equations          |                |
| Comment - Colu        | nn holds comments and text that is not   | e∨aluated      |
| 🔿 Date - Column ł     | olds dates of the form DDMMMYYYY         |                |
| -Parent 'Roll-Up' Bel | avior                                    |                |
| ◯ Sum up results      | f children into their parents            |                |
| Do not sum up r       | esults of children (leave parents empty/ | zero)          |
| O Store the minim     | m of all children into their parents     |                |
| O Store the maxim     | um of all children into their parents    |                |
| Show in IRV "B        | DEC Results" View                        |                |
|                       | OK Cance                                 | l Help         |

#### Figure 16: ACE: Add JIAT DEC to the ACE Session

#### 4.6.2 Population the JIAT Units DEC

Once the DEC is added to the model, go to each JIAT Input variable row and enter the appropriate unit code. Appendix A lists the unit conventions available in JIAT. As an example, rows with units of pounds should show "lb" in the JIAT Units DEC. Figure 17 shows the units for the JIAT Input Rows section of the example Power Plant estimate.

Note: ACE models can run in the JIAT Model Runner Providers with or without the JIAT Units DEC. This is a value added feature not a requirement.

| -  | WBS/CES Description                                     | JIAT_Units (*)<br>JIAT Units | Approp | Unique ID             | Phasing<br>Method | Equation / Throughput | Fiscal<br>Year | Units | External<br>Code | External<br>Type |   |
|----|---------------------------------------------------------|------------------------------|--------|-----------------------|-------------------|-----------------------|----------------|-------|------------------|------------------|---|
| 33 | *JIAT Input Rows                                        |                              |        |                       |                   |                       |                |       | ACE288           |                  |   |
| 34 | Global Input: Hours per Person Month                    | hr                           |        | JIATHrsPerPersMth     | С                 | 160                   |                |       | ACE289           | INPUT            |   |
| 35 | Schedule: Hardware Start Date                           |                              |        | JIATHwStartDate       | С                 | 01MAR2011             |                |       | ACE290           | INPUT            |   |
| 36 | Schedule Duration in Months: Hardware                   | mo                           |        | JIATHwDurationMths    | С                 | 18                    |                |       | ACE291           | INPUT            |   |
| 37 | Schedule Duration in Months: HW/SW Integration          | mo                           |        | JIATHwSW_Integ_Dur    | С                 | 22                    |                |       | ACE301           | INPUT            |   |
| 38 | Schedule Duration in Months: ST&E                       | mo                           |        | JIATST&E_Dur          | С                 | 12                    |                |       | ACE302           | INPUT            |   |
| 39 | Hardware Input: Structure Weight in Lbs                 | lb                           |        | JIATStrucWgt          | С                 | 1275                  |                |       | ACE306           | INPUT            |   |
| 40 | Hardware Input: CCC Weight in Lbs                       | lb                           |        | JIATCccWgt            | С                 | 495                   |                |       | ACE303           | INPUT            |   |
| 41 | Hardware Input: Engine kHp per Ton                      |                              |        | JIATkHpPerTon         | С                 | 2                     |                |       | ACE304           | INPUT            |   |
| 42 | Hardware Input: Engine Type Oil = 1, Coal = 0           |                              |        | JIATOII               | С                 | 1                     |                |       | ACE305           | INPUT            |   |
| 43 | Engine Quantity: Development                            | unt                          |        | JIATDevQty            | С                 | 10                    |                |       | ACE307           | INPUT            |   |
| 44 | Engine Quantity Procurement                             | unt                          |        | JIATProcQty           | IS                | [Input Throughput]    |                |       | ACE310           | INPUT            |   |
| 45 | Software Input: CSCI 1 SLOC                             | SLOC                         |        | JIATSLOC1             | С                 | 55000                 |                |       | ACE308           | INPUT            |   |
| 46 | Software Input: CSCI 2 SLOC                             | SLOC                         |        | JIATSLOC2             | С                 | 62000                 |                |       | ACE292           | INPUT            |   |
| 47 | Software Input: CSCI 3 SLOC                             | SLOC                         |        | JIATSLOC3             | С                 | 89000                 |                |       | ACE311           | INPUT            |   |
| 48 | Staff Level in FTEs: Software Development               | prsn                         |        | JIATStaffLvISwDev     | С                 | 30                    |                |       | ACE321           | INPUT            |   |
| 49 | Staff Level in FTEs: IA&T Checkout (Low 8 Max 12)       | prsn                         |        | ATStaffLvIIACheckOut  | С                 | 10                    |                |       | ACE322           | INPUT            |   |
| 50 | Staff Level in FTEs: HW SW Integration (Low 13 Max 17)  | prsn                         |        | IATStaffLvIHwSwinteg  | С                 | 14                    |                |       | ACE323           | INPUT            |   |
| 51 | Staff Level in FTEs: Tool and Test Equipment (Low 4 Max | prsn                         |        | JIATStaffLvITool&Test | С                 | 4                     |                |       | ACE324           | INPUT            |   |
| 52 | Staff Level in FTEs: SEPM (Low 10 Max 17)               | prsn                         |        | JIATStaffLvISEPM      | С                 | 15                    |                |       | ACE325           | INPUT            |   |
| 53 | Staff Level in FTEs: ST&E                               | prsn                         |        | JIATStaffLvIST&E      | С                 | 6                     |                |       | ACE326           | INPUT            |   |
| 54 | Wrap Rate: I&A                                          |                              | RDTEA  | JIATI&AWrapRate\$     | С                 | 175                   | 2005           | \$    | ACE334           | INPUT            |   |
| 55 | Wrap Rate: Software                                     |                              | RDTEA  | JIATSWWrapRate\$      | С                 | 220                   | 2005           | \$    | ACE335           | INPUT            |   |
| 56 | Wrap Rate: SEPM                                         |                              | RDTEA  | JIATSEPMWrapRate\$    | С                 | 150                   | 2005           | \$    | ACE336           | INPUT            |   |
| 57 | Wrap Rate: ST&E                                         |                              | RDTEA  | JIATST&EWrapRate\$    | С                 | 195                   | 2005           | \$    | ACE337           | INPUT            | - |
| 4  |                                                         |                              |        |                       |                   |                       |                |       |                  | •                |   |

#### Figure 17: ACE: Full Example INPUT Set-Up with Model Units

## 5 Identify a JIAT ACE Provider

ACE Models are hosted in JIAT in ACE Model Runner Providers. The Model Runner Providers act like file folders. Users are given access permission to individual folders/Providers. When hosting a model in JIAT, first identify which users should have access to the ACE model. Is the model to be used by a small Working Group/IPT or should an entire department, organization or service have access to it? The JIAT administrator can help determine if an existing ACE Provider can host the model or if a new Provider is required.

Figure 18 shows the Create New Session dialog, in JIAT, where users can view all the Model Runner Providers and subsequent models they have permission to. In the Model Runner labeled "ACE Provider" there are three ACE models including the Power Plant example illustrated in this guide.

Only the JIAT Administrator can create new Model Runner Providers and assign user access privileges.

To request assistance with setting up providers contact JIAT Support at <u>jiat\_support@tecolote.com</u>.

| Create New Session |                                 | (× |
|--------------------|---------------------------------|----|
| Providers          | Models                          |    |
| Model              |                                 | Q, |
| ACE Provider       | ∫ Demo ACE Model with RI\$K     |    |
|                    | ∫∡ Power Plant Example          |    |
|                    | 🟂 Training ACE Example          |    |
|                    |                                 |    |
|                    |                                 |    |
|                    |                                 |    |
|                    |                                 |    |
|                    |                                 |    |
|                    |                                 |    |
|                    |                                 |    |
|                    |                                 |    |
|                    |                                 |    |
|                    |                                 |    |
|                    | Sheet Type: Salart A Sheat Type | ]  |
|                    | Jener A Succe A Succe A Spe     |    |
|                    | Curste New Courier              |    |
|                    | Lieate New Session Close        |    |
|                    |                                 |    |

Figure 18: JIAT: ACE Model Runner Providers

## 6 Uploading an ACE session to the JIAT Website

Log on to the JIAT website to begin the process of hosting an ACE model. To load a model, click Manage Content and select an ACE Provider to associate the model with as shown in Figure 19. Note that you must have administrator access permissions to add/upload models to a Provider. As noted in section 5, JIAT support can assist with this.

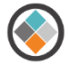

| Manage Provider Con             | tent          |   |
|---------------------------------|---------------|---|
| Provider Name                   | Provider Type |   |
| ACDB Computer Systems Demo      | ACDB          | ~ |
| ACDB Demo COTS Electronics      | ACDB          |   |
| ACDB Demo Provider              | ACDB          |   |
| ACDB Map/Normal Tester          | ACDB          |   |
| ACDB Test Importer              | ACDB          |   |
| ACE Model Provider For Training | ACE           |   |
| ACE Provider                    | ACE           |   |
| AMCOS Provider                  | Standard      |   |
| CKB Provider                    | Standard      |   |
| DAMIR Provider                  | Standard      |   |
| Excel Provider                  | Excel         |   |
| FORCES Provider                 | Standard      | ~ |
| Government Pates Drevider       | Standard      |   |
| Manage                          |               |   |

#### Figure 19: JIAT: Manage Providers

After selecting a Provider and clicking the "Manage" button, all the models associated with that Provider are visible. Delete models, edit model informational fields, or change the file from this location.

Press the Add New Model button to add a model to the list (see Figure 20).

|               |                         | Manage Models - ACE P                    | Provider 💙                   |                      |            |
|---------------|-------------------------|------------------------------------------|------------------------------|----------------------|------------|
| + Add         | New Model               |                                          |                              |                      | <b>Q</b> 🐼 |
| Mod           | del                     | Description                              | File                         | Date                 |            |
| •             |                         |                                          |                              |                      | ×          |
|               |                         |                                          |                              |                      | ×          |
| Den           | mo ACE Model with RI\$K | RI\$K-Enabled ACE Session for Training   | Demo ACE Model with RI\$K.ac | 2/3/2015 7:30:00 PM  | ×          |
| 身 <u>Trai</u> | ining ACE Example       | This is an ACE Example for JIAT Training | Training ACE Example.aceit   | 1/14/2014 4:58:00 PM | ×          |
| •             |                         |                                          |                              |                      | ×          |
|               |                         |                                          |                              |                      |            |

Figure 20: JIAT: Manage Models

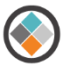

Enter model details for the session to provide search criteria for the ACE model. The units, inflation table, Base Year and Approp Type are controled by the ACE session. These fields are provided when hosting Excel models on JIAT. Load the ACE file name at the bottom of the page (see Figure 21). Note that all model file names must be unique (i.e. models with a name that already exists in the JIAT Provider cannot be uploaded).

| 🗐 Model Details                                                                                          |                                                                                                    |                                                                               | ×                                            |
|----------------------------------------------------------------------------------------------------|----------------------------------------------------------------------------------------------------|-------------------------------------------------------------------------------|----------------------------------------------|
| Name: Power Plant Example<br>Description:<br>Power Generation Plant                                      | JIAT ACE Guide                                                                                                    | Provider:<br>Provider Type:<br>Commodity:                                     | ACE Provider<br>ACE  Cost                    |
| Phase Pre-Development Development Production Operations and Support Disposal                             | Subject<br>Lectrical Power<br>Electronics<br>Fingine<br>Engine<br>Engine Chg Order<br>Enviro Ctrl Systems<br>Exciter | Domain Type:<br>Cost Units:<br>Inflation Table:<br>Base Year:<br>Approp Type: | Use Most Recent USG Table<br>2016<br>Terms V |
| Status: Published  Current Model File: None Model File: C:\Users\ Do Note: No validation is performed of | Status Description:                                                                                                  | Power Plant for J Brow<br>at all inflation information<br>e Close             | Allow users to download model file           |

#### Figure 21: JIAT: Model Details

Check the box "ACE Session is RI\$K-Enabled" to generate RI\$K Non-Time Phased (Statistics) and RI\$K Time Phased sheets to operate.

Check the box, "Allow users to download model file(s)" to allow other users to save the ACE file to their computers.

A JIAT session can now be created with the model. Any user who has access to the Provider can run the model in any of the five sheet types.

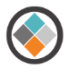

# 7 Running an ACE Model in JIAT

To run a model in JIAT select either the Run Models square at the bottom of the JIAT Home Page or select Session>Create New Session from the JIAT menu bar (see Figure 22).

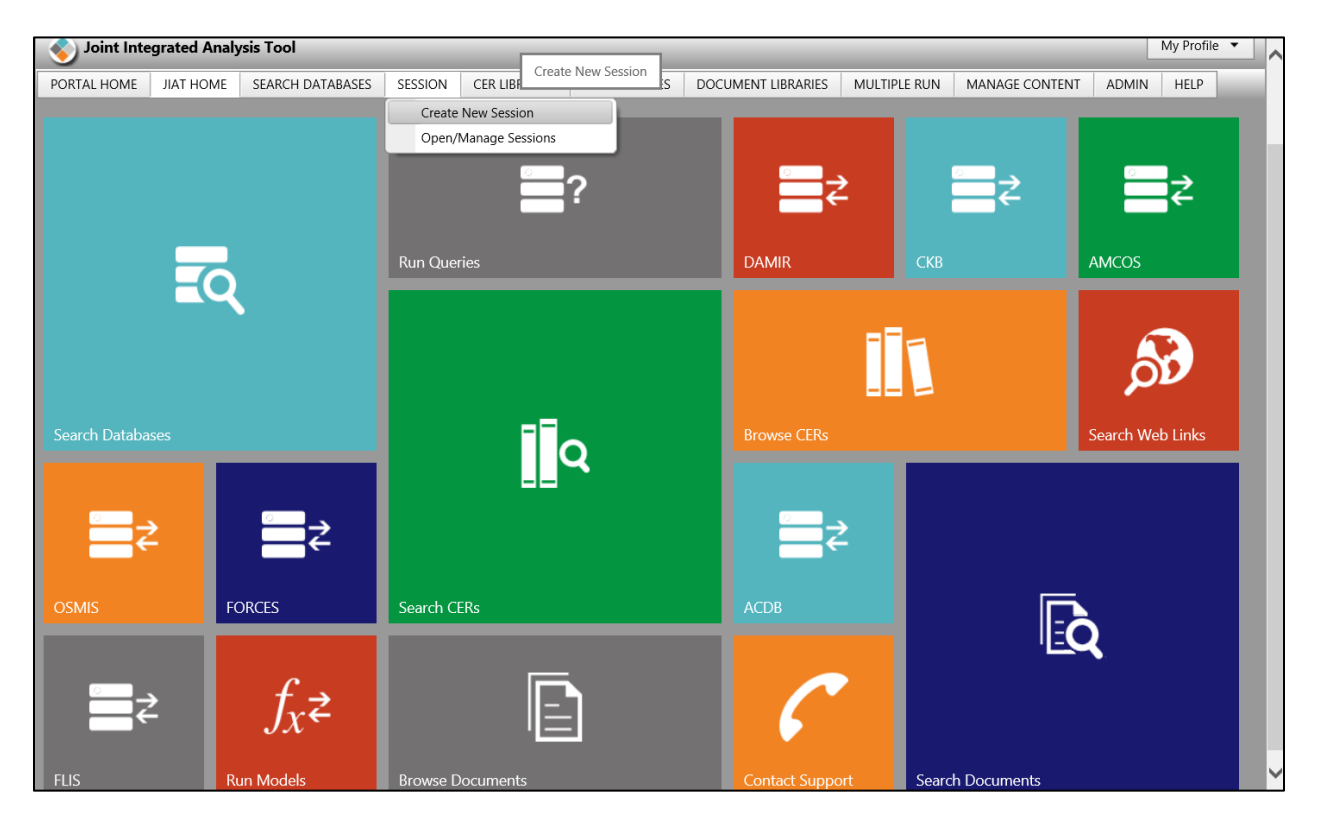

Figure 22: JIAT: JIAT Home Page

JIAT Models are run from a JIAT Session which serves as a mechanism to host and save an instance of running the model. JIAT Sessions can be saved to the users JIAT account to allow users to come back and perform additional work later.

The Create New Session dialog shown in Figure 23 lists all the Model Providers and their hosted models that the user has permissions for. Use the Provider and model section panels to browse for the model. In our example, the Power Plant file is listed in the ACE Provider.

Use the sheet type drop down to select which sheet type to run the model in (see

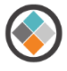

Table 1). The example shows the Non-Time Phased sheet type which runs the total result for multiple cases side by side.

| Create New Session              |                              |
|---------------------------------|------------------------------|
| Providers                       | Models                       |
| Model                           |                              |
| ACE Model Provider For Training | ∫ Demo ACE Model with RI\$K  |
| ACE Provider                    | f.c.                         |
| Excel Provider                  | Jx<br>fx Power Plant Example |
|                                 | f.                           |
|                                 | 🟂 Training ACE Example       |
|                                 |                              |
|                                 |                              |
|                                 |                              |
|                                 |                              |
|                                 |                              |
|                                 |                              |
|                                 | Sheet Type: Non-Time Phased  |
|                                 |                              |
| C                               | Create New Session Close     |
|                                 |                              |

#### Figure 23: JIAT: Create New Session

## 7.1 JIAT Non-Time Phased Model

Figure 24 shows the first page of the Power Plant example model in JIAT. Users can use the Add Case button to add new What-if cases to the JIAT session. An unlimited number of cases can be added. Move to the subsequent pages in the session to view and override the model input variables. In this example the difference between the cost of the plant with oil versus coal generators is examined. Figure 25 shows the override that selects the coal parameter of the engine model CER and changing the schedule duration in months for Hardware from 18 months to 2 years.

To enter a input override in different units than specified by the model.

- 1. Type the override value into the case column
- 2. Press the Convert button in the Edit section of the Ribbon
- 3. Use the Convert from Units dropdown to select a different unit
- 4. Press Ok

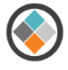

The unit associated with the override value appears in the ConvertFrom column. Note the Convert button only activates when an override is entered.

|                      | Joint Inte                                | grated Analy                     | ysis Tool - For Official                       | Use Only/P                           | roprieta  | ry Data         |                           |                 |                                                           | _                                      |              | My Profile 🔻 |
|----------------------|-------------------------------------------|----------------------------------|------------------------------------------------|--------------------------------------|-----------|-----------------|---------------------------|-----------------|-----------------------------------------------------------|----------------------------------------|--------------|--------------|
| PORT                 | AL HOME                                   | JIAT HOME                        | SEARCH DATABASES                               | SESSION                              | CER LI    | BRARIES LI      | NK LIBRAR                 | IES DOC         | UMENT LIBRARIES                                           | MULTIPLE RU                            | N MANAGE CO  | LP           |
| JIAT S               | ession - Se                               | ssion2                           |                                                |                                      |           |                 |                           |                 |                                                           |                                        |              |              |
| Search               | Save Save As                              | New Export                       | Copy Sheet Manage<br>Delete<br>Rename<br>Sheet | Go To →<br>SChoices<br>Convert<br>it | Calculate | Add Ca<br>Cases | Base Year:<br>Cost Units: | 2014 V<br>\$M V | Session Dese<br>Provider Dese<br>Model Defin<br>Documenta | cription<br>scription<br>ition<br>tion |              |              |
| Mode<br>Desc<br>Prov | el (Non-Tim<br>ription: Wi<br>ider: ACE F | th RI\$K: used<br>Provider (1.0) | Power Plant<br>in ACE Provider Set Up          | Guide                                |           |                 |                           |                 |                                                           |                                        |              |              |
|                      |                                           |                                  | VariableName                                   |                                      |           | Appropriat      | ion Mo                    | delUnits        | ConvertFrom                                               | Baseline                               | Coal Powered |              |
| 1                    | Ουτρυτ ν/                                 | ARIABLES                         |                                                |                                      |           |                 |                           |                 |                                                           |                                        |              |              |
| 2                    | * Powerplar                               | nt System Estin                  | nate                                           |                                      |           |                 |                           |                 |                                                           |                                        |              |              |
| 3                    | POWER GEN                                 | NERATION PLA                     | ANT                                            |                                      |           | RDTEA           |                           |                 |                                                           | \$407.2538                             | \$418.4186   |              |
| 4                    | RDT&E                                     |                                  |                                                |                                      |           | RDTEA           |                           |                 |                                                           | \$128.2864                             | \$131.7715   |              |
| 5                    | Prime I                                   | Mission Produ                    | ct                                             |                                      |           | RDTEA           |                           |                 |                                                           | \$91.1427                              | \$92.0291    |              |
| 6                    | Hard                                      | dware (HW)                       |                                                |                                      |           | RDTEA           |                           |                 |                                                           | \$31.9647                              | \$32.8511    |              |
| 7                    | Soft                                      | ware (SW)                        |                                                |                                      |           | RDTEA           |                           |                 |                                                           | \$38.7100                              | \$38.7100    |              |
| 8                    | Integ                                     | gration and As                   | sembly (I&A)                                   |                                      |           | RDTEA           |                           |                 |                                                           | \$20.4680                              | \$20.4680    |              |
| 9                    | SEPM (                                    | (RDT&E)                          |                                                |                                      |           | RDTEA           |                           |                 |                                                           | \$32.8122                              | \$35.3755    |              |
| 10                   | Trainin                                   | g                                |                                                |                                      |           | RDTEA           |                           |                 |                                                           | \$0.9589                               | \$0.9855     |              |
| 11                   | Data                                      |                                  |                                                |                                      |           | RDTEA           |                           |                 |                                                           | \$0.7067                               | \$0.7156     |              |
| 12                   | System                                    | n Test and Eval                  | luation (ST&E)                                 |                                      |           | RDTEA           |                           |                 |                                                           | \$2.6658                               | \$2.6658     |              |
| 13                   |                                           |                                  |                                                |                                      |           |                 |                           |                 |                                                           |                                        |              |              |
| 14                   | Procurem                                  | nent                             |                                                |                                      |           | OPA             |                           |                 |                                                           | \$278.9674                             | \$286.6471   |              |
| Non-                 | Time Phase                                | d Sheet                          |                                                |                                      |           |                 |                           |                 |                                                           |                                        |              |              |
| K 4                  |                                           | п                                |                                                |                                      |           |                 |                           |                 |                                                           |                                        |              | Pages 3      |

## Figure 24: JIAT: Non-Time Phased Session

|                                                                                                    | Joint Inte                                 | grated Analy                                      | ysis Tool - For Official              | Use Only/Pro | oprieta | ry Data               |                 | -                                                                                                    | _               | _            | _            |              | My Profile 🔻 |
|----------------------------------------------------------------------------------------------------|--------------------------------------------|---------------------------------------------------|---------------------------------------|--------------|---------|-----------------------|-----------------|----------------------------------------------------------------------------------------------------|-----------------|--------------|--------------|--------------|--------------|
| POR                                                                                                    | TAL HOME                                   | JIAT HOME                                         | SEARCH DATABASES                      | SESSION      | CER LIB | RARIES LIN            | K LIBRARI       | IES DOC                                                                                                    | UMENT LIBRARIES | MULTIPLE RU  | N MANAGE C   | CONTENT HELP |              |
| JIAT                                                                                                    | Session - Se                               | ssion2                                            |                                       |              |         |                       |                 |                                                                                                    |                 |              |              |              |              |
| Save<br>Search<br>Search<br>Search<br>Section<br>Search<br>Search<br>Se |                                            |                                                   |                                       |              |         | Calcular<br>Calculate | Add Ca<br>Cases | Base Year: 2014  Cost Units: SM  Cost Units: SM  Cost Units: SM  Cost Units: Documentation Cost Units: Documentation Cost Units: Documentation |                 |              |              |              |              |
| Mod<br>Desc<br>Prov                                                                                                    | el (Non-Tim<br>cription: Wi<br>ider: ACE F | te Phased): F<br>th RI\$K: used<br>Provider (1.0) | Power Plant<br>in ACE Provider Set Up | Guide        |         |                       |                 |                                                                                                    |                 |              |              |              |              |
|                                                                                                    |                                            |                                                   | VariableName                          |              |         | Appropriatio          | n Mo            | delUnits                                                                                                    | ConvertFrom     | Baseline     | Coal Powered |              |              |
| 22                                                                                                    | INPUT VAR                                  | IABLES                                            |                                       |              |         |                       |                 |                                                                                                    |                 |              |              |              | ~            |
| 23                                                                                                    | Global Inpu                                | t: Hours per Pe                                   | erson Month                           |              |         |                       | hr              |                                                                                                    |                 | 160.0000 *   | 160.0000 *   |              |              |
| 24                                                                                                    | *Schedule                                  |                                                   |                                       |              |         |                       |                 |                                                                                                    |                 |              |              |              |              |
| 25                                                                                                    | Schedule: H                                | ardware Start                                     | Date                                  |              |         |                       |                 |                                                                                                    |                 | 40603.0000 * | 40603.0000 * |              |              |
| 26                                                                                                    | Schedule D                                 | uration in Mor                                    | nths: Hardware                        |              |         |                       | mo              |                                                                                                    | yr              | 18.0000 *    | 2            |              |              |
| 27                                                                                                    | Schedule D                                 | uration in Mor                                    | nths: HW/SW Integration               |              |         |                       | mo              |                                                                                                    |                 | 22.0000 *    | 22.0000 *    |              |              |
| 28                                                                                                    | Schedule D                                 | uration in Mor                                    | nths: ST&E                            |              |         |                       | mo              |                                                                                                    |                 | 12.0000 *    | 12.0000 *    |              |              |
| 29                                                                                                    | *Hardware                                  |                                                   |                                       |              |         |                       |                 |                                                                                                    |                 |              |              |              |              |
| 30                                                                                                    | Hardware Ir                                | nput: Structure                                   | Weight in Lbs                         |              |         |                       | lb              |                                                                                                    |                 | 1275.0000 *  | 1275.0000 *  |              |              |
| 31                                                                                                    | Hardware Ir                                | nput: CCC Wei                                     | ght in Lbs                            |              |         |                       | lb              |                                                                                                    |                 | 495.0000 '   | 495.0000 *   |              |              |
| 32                                                                                                    | Hardware Ir                                | nput: Engine kl                                   | Hp per Ton                            |              |         |                       |                 |                                                                                                    |                 | 2.0000 *     | 2.0000 *     |              |              |
| 33                                                                                                    | Hardware Ir                                | nput: Engine T                                    | ype Oil = 1, Coal = 0                 |              |         |                       |                 |                                                                                                    |                 | 1.0000 '     | 0            |              |              |
| 34                                                                                                    | Engine Qua                                 | ntity: Develop                                    | ment                                  |              |         |                       | unt             |                                                                                                    |                 | 10.0000 *    | 10.0000 *    |              | ~            |
| 35                                                                                                    | Engine Oua                                 | ntity Procurem                                    | hent                                  |              |         |                       | unt             |                                                                                                    |                 | 70.0000 *    | 70.0000 *    |              |              |
| INON-                                                                                                    | rime Phase                                 | a sneet                                           |                                       |              |         |                       |                 |                                                                                                    |                 |              |              |              |              |
|                                                                                                    |                                            |                                                   |                                       |              |         |                       |                 | П                                                                                                    |                 |              |              |              | Pages 3      |

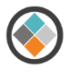

#### Figure 25: JIAT: Non-Time Phased Session Inputs

## 7.2 JIAT Time Phased Model

Running models in time phased mode allows for entry of fiscal year overrides. Figure 26 shows the result of running a What-if drill with different fiscal year procurement quantities. Figure 27 shows the yearly quantity overrides for the drill. Time Phased results can be viewed in Base Year and Then Year.

| ر 🔇                       | oint Integr                                    | ated Analy                                   | <b>ysis Tool</b> - For Official U                          | Jse Only/Propriet                        | ary Data                    | _                                     | _                      |                                                                                                 |                                                            | _     |               |               |               | ١             | √ly Profile 🔻 |
|---------------------------|------------------------------------------------|----------------------------------------------|------------------------------------------------------------|------------------------------------------|-----------------------------|---------------------------------------|------------------------|-------------------------------------------------------------------------------------------------|------------------------------------------------------------|-------|---------------|---------------|---------------|---------------|---------------|
| PORTA                     | L HOME                                         | JIAT HOME                                    | SEARCH DATABASES                                           | SESSION CER L                            | BRARIES LI                  | INK LIBRAR                            | IES DOC                | UMENT LIBRARIES                                                                                 | MULTIPLE RUN                                               | MANAG | E CONTENT AD  | MIN HELP      | _             | _             | _             |
| IAT Se                    | ssion - <mark>Sess</mark>                      | ion3                                         |                                                            |                                          |                             |                                       |                        |                                                                                                 |                                                            |       |               |               |               |               |               |
| Search<br>Search          | Save<br>Save As                                | New Export                                   | Copy Sheet Manage                                          | Copy Go To<br>Cut Choice<br>Paste Conver | s<br>Calculate<br>Calculate | Base Year:<br>Cost Units:<br>Results: | 2014<br>\$K<br>Base Ye | <ul> <li>✓</li> <li>✓</li> <li>Provide</li> <li>≥ar ✓</li> <li>ÓModel</li> <li>Docur</li> </ul> | n Description<br>er Description<br>Definition<br>mentation |       |               |               |               |               |               |
| Model<br>Descri<br>Provid | (Time Phas<br>ption: Pow<br>er: <u>ACE Pro</u> | sed): Power<br>er Generatio<br>ovider (Pilot | r Plant Example<br>on Plant JIAT ACE Guide<br><u>Test)</u> | e Example                                |                             |                                       |                        |                                                                                                 |                                                            |       |               |               |               |               |               |
|                           |                                                |                                              | VariableName                                               |                                          | Appropriat                  | ion Me                                | odelUnits              | ConvertFrom                                                                                     | Total                                                      | 2010  | 2011          | 2012          | 2013          | 2014          | 2015          |
| 1 0<br>2 P                | UTPUT VAP                                      | RATION PLA                                   | ANT                                                        |                                          | RDTEA                       |                                       |                        |                                                                                                 | \$349,235.9899                                             |       | \$19,423.6898 | \$33,231.2626 | \$23,196.4701 | \$22,372.9029 | \$20,691.4752 |
| 3                         | RDT&E                                          |                                              |                                                            |                                          | RDTEA                       |                                       |                        |                                                                                                 | \$128,286.4015                                             |       | \$19,423.6898 | \$33,231.2626 | \$23,196.4701 | \$22,372.9029 | \$20,691.4752 |
| 4                         | Prime M                                        | ission Produ                                 | ıct                                                        |                                          | RDTEA                       |                                       |                        |                                                                                                 | \$91,142.7019                                              |       | \$17,422.9332 | \$24,526.1466 | \$13,574.2604 | \$15,160.9710 | \$16,638.7289 |
| 5                         | Hardw                                          | /are (HW)                                    |                                                            |                                          | RDTEA                       |                                       |                        |                                                                                                 | \$31,964.7293                                              |       | \$17,422.9332 | \$14,541.7960 |               |               |               |
| 6                         | Softwa                                         | are (SW)                                     |                                                            |                                          | RDTEA                       |                                       |                        |                                                                                                 | \$38,710.0193                                              |       |               | \$9,984.3505  | \$13,574.2604 | \$15,151.4083 |               |
| 7                         | Integr                                         | ation and As                                 | ssembly (I&A)                                              |                                          | RDTEA                       |                                       |                        |                                                                                                 | \$20,467.9533                                              |       |               |               |               | \$9.5627      | \$16,638.7289 |
| 8                         | SEPM (R                                        | DT&E)                                        |                                                            |                                          | RDTEA                       |                                       |                        |                                                                                                 | \$32,812.2398                                              |       | \$1,958.5706  | \$8,521.5688  | \$9,419.3255  | \$7,059.8684  | \$3,967.2942  |
| 9                         | Training                                       |                                              |                                                            |                                          | RDTEA                       |                                       |                        |                                                                                                 | \$958.9419                                                 |       |               |               |               |               |               |
| 10                        | Data                                           |                                              |                                                            |                                          | RDTEA                       |                                       |                        |                                                                                                 | \$706.7475                                                 |       | \$42.1859     | \$183.5473    | \$202.8842    | \$152.0635    | \$85.4521     |
| 11                        | System 1                                       | est and Eva                                  | luation (ST&E)                                             |                                          | RDTEA                       |                                       |                        |                                                                                                 | \$2,665.7705                                               |       |               |               |               |               |               |
| 12                        | Procureme                                      | nt                                           |                                                            |                                          | OPA                         |                                       |                        |                                                                                                 | \$220,949.5883                                             |       |               |               |               |               |               |
| 13                        | Manufac                                        | turing                                       |                                                            |                                          | OPA                         |                                       |                        |                                                                                                 | \$157,821.8678                                             |       |               |               |               |               |               |
| 14                        | Hardw                                          | are (HW)                                     |                                                            |                                          | OPA                         |                                       |                        |                                                                                                 | \$137,236.4068                                             |       |               |               |               |               |               |
| 15                        | Integr                                         | ation                                        |                                                            |                                          | OPA                         |                                       |                        |                                                                                                 | \$20,585.4610                                              |       |               |               |               |               |               |
| 16                        | SEPM (P                                        | rocurement)                                  |                                                            |                                          | OPA                         |                                       |                        |                                                                                                 | \$58,394.0911                                              |       |               |               |               |               |               |
| 17 <                      |                                                |                                              |                                                            |                                          |                             |                                       |                        |                                                                                                 |                                                            |       |               |               |               |               |               |
| Non-Tir                   | ne Phased S                                    | heet Time                                    | Phased Sheet                                               |                                          |                             |                                       |                        |                                                                                                 |                                                            |       |               |               |               |               |               |
| 14                        |                                                |                                              |                                                            |                                          |                             |                                       |                        |                                                                                                 |                                                            |       |               |               |               |               | Page          |

#### Figure 26: JIAT: Time Phased Session

| ol 🃀                          | int Integ                                | rated Anal                                            | ysis Tool - For Official                                     | Use Only/Propr                                                                                                    | ietary Data                                      |                               |                                                | _                                                                                                    | _                                                          | _       |             | _         | _    |      | My Profil | ie 🔻    |    |
|-------------------------------|------------------------------------------|-------------------------------------------------------|--------------------------------------------------------------|----------------------------------------------------------------------------------------------------|--------------------------------------------------|-------------------------------|------------------------------------------------|----------------------------------------------------------------------------------------------------|------------------------------------------------------------|---------|-------------|-----------|------|------|-----------|---------|----|
| PORTAL                        | HOME                                     | JIAT HOME                                             | SEARCH DATABASES                                             | SESSION CE                                                                                                    | R LIBRARIES                                      | LINK LIE                      | RARIES DOC                                     | UMENT LIBRARIES                                                                                                    | MULTIPLE RUN                                               | I MANAG | E CONTENT A | DMIN HELP |      | _    |           |         |    |
| IIAT Sess                     | ion - <mark>Ses</mark>                   | sion3                                                 |                                                              |                                                                                                    |                                                  |                               |                                                |                                                                                                    |                                                            |         |             |           |      |      |           |         |    |
| Search Sess                   | Save<br>Save As                          | New Expor                                             | Copy Sheet Manage                                            | Copy 🔶 Go<br>Local Cut Concentration Concentration Concentr | To +<br>pices<br>nvert<br>Calculate<br>Calculate | Base Ye<br>Cost Ur<br>Results | ar: 2014<br>hits: \$K<br>Base Ye<br>Properties | ✓     ✓     ✓     ✓     ✓     ✓     ✓     ✓     ✓     ✓     ✓     ✓     ✓     ✓     ✓     ✓     ✓     ✓     ✓     ✓     ✓     ✓     ✓     ✓     ✓     ✓     ✓     ✓     ✓     ✓     ✓     ✓     ✓     ✓     ✓     ✓     ✓     ✓     ✓     ✓     ✓     ✓     ✓     ✓     ✓     ✓     ✓     ✓     ✓     ✓     ✓     ✓     ✓     ✓     ✓     ✓     ✓     ✓     ✓     ✓     ✓     ✓     ✓     ✓     ✓     ✓     ✓     ✓     ✓     ✓     ✓     ✓     ✓     ✓     ✓     ✓     ✓     ✓     ✓     ✓     ✓     ✓     ✓     ✓     ✓     ✓     ✓     ✓     ✓     ✓     ✓     ✓     ✓     ✓     ✓     ✓     ✓     ✓     ✓     ✓     ✓     ✓     ✓     ✓     ✓     ✓     ✓     ✓     ✓     ✓     ✓     ✓     ✓     ✓     ✓     ✓     ✓     ✓     ✓     ✓     ✓     ✓     ✓     ✓     ✓     ✓     ✓     ✓     ✓     ✓     ✓     ✓     ✓     ✓     ✓     ✓     ✓     ✓     ✓     ✓     ✓     ✓     ✓     ✓     ✓     ✓     ✓     ✓     ✓     ✓     ✓     ✓     ✓     ✓     ✓     ✓     ✓     ✓     ✓     ✓     ✓     ✓     ✓     ✓     ✓     ✓     ✓     ✓     ✓     ✓     ✓     ✓     ✓     ✓     ✓     ✓     ✓     ✓     ✓     ✓     ✓     ✓     ✓     ✓     ✓     ✓     ✓     ✓     ✓     ✓     ✓     ✓     ✓     ✓     ✓     ✓     ✓     ✓     ✓     ✓     ✓     ✓     ✓     ✓     ✓     ✓     ✓     ✓     ✓     ✓     ✓     ✓     ✓     ✓     ✓     ✓     ✓     ✓     ✓     ✓     ✓     ✓     ✓     ✓     ✓     ✓     ✓     ✓     ✓     ✓     ✓     ✓     ✓     ✓     ✓     ✓     ✓     ✓     ✓     ✓     ✓     ✓     ✓     ✓     ✓     ✓     ✓     ✓     ✓     ✓     ✓     ✓     ✓     ✓     ✓     ✓     ✓     ✓     ✓     ✓     ✓     ✓     ✓     ✓     ✓     ✓     ✓     ✓     ✓     ✓     ✓     ✓     ✓     ✓     ✓     ✓     ✓     ✓     ✓     ✓     ✓     ✓     ✓     ✓     ✓     ✓     ✓     ✓     ✓     ✓     ✓     ✓     ✓     ✓     ✓     ✓     ✓     ✓     ✓     ✓     ✓     ✓     ✓     ✓     ✓     ✓     ✓     ✓     ✓     ✓     ✓     ✓     ✓     ✓     ✓     ✓     ✓     ✓     ✓     ✓     ✓     ✓     ✓     ✓     ✓     ✓     ✓     ✓     ✓     ✓     ✓     ✓     ✓     ✓     ✓     ✓     ✓     ✓     ✓     ✓ | n Description<br>er Description<br>Definition<br>mentation |         |             |           |      |      |           |         |    |
| Model (<br>Descrip<br>Provide | Time Pha<br>tion: Pov<br>r: <u>ACE P</u> | i <b>sed)</b> : Powe<br>ver Generati<br>rovider (Pilo | r Plant Example<br>ion Plant JIAT ACE Guid<br>t <u>Test)</u> | e Example                                                                                                    |                                                  |                               |                                                |                                                                                                    |                                                            |         |             |           |      |      |           |         |    |
|                               |                                          |                                                       | VariableName                                                 |                                                                                                    | Appropri                                         | ation                         | ModelUnits                                     | ConvertFrom                                                                                                    | Total                                                      | 2010    | 2011        | 2012      | 2013 | 2014 | 2015      |         |    |
| 21 Sch                        | edule Du                                 | ration in Mo                                          | nths: Hardware                                               |                                                                                                    |                                                  | n                             | 10                                             |                                                                                                    | 18.0000 *                                                  |         |             |           |      |      |           |         |    |
| 22 Scł                        | edule Du                                 | ration in Mo                                          | nths: HW/SW Integration                                      |                                                                                                    |                                                  | n                             | 10                                             |                                                                                                    | 22.0000 *                                                  |         |             |           |      |      |           |         |    |
| 23 Sch                        | edule Du                                 | ration in Mo                                          | nths: ST&E                                                   |                                                                                                    |                                                  | n                             | 10                                             |                                                                                                    | 12.0000 *                                                  |         |             |           |      |      |           |         |    |
| 24 Ha                         | rdware In                                | put: Structur                                         | e Weight in Lbs                                              |                                                                                                    |                                                  | lk                            |                                                |                                                                                                    | 1275.0000 *                                                |         |             |           |      |      |           | _       |    |
| 25 Ha                         | rdware In                                | put: CCC We                                           | ight in Lbs                                                  |                                                                                                    |                                                  | lk                            |                                                |                                                                                                    | 495.0000 *                                                 |         | 2018        | 2019      | 202  | 20   | 2021      | 20      | 22 |
| 26 Ha                         | rdware In                                | put: Engine k                                         | Hp per Ton                                                   |                                                                                                    |                                                  |                               |                                                |                                                                                                    | 2.0000 *                                                   |         |             |           |      |      |           |         |    |
| 27 Ha                         | dware In                                 | put: Engine 1                                         | Type Oil = 1, Coal = 0                                       |                                                                                                    |                                                  |                               |                                                |                                                                                                    | 1.0000 *                                                   |         |             |           |      |      |           |         |    |
| 28 Eng                        | gine Quan                                | tity: Develop                                         | oment                                                        |                                                                                                    |                                                  | u                             | nt                                             |                                                                                                    | 10.0000 *                                                  |         |             | -         |      |      |           |         |    |
| 29 Eng                        | jine Quan                                | tity Procure                                          | ment                                                         |                                                                                                    |                                                  | u                             | nt                                             |                                                                                                    | 55.0000 *                                                  |         | 1           | 0         | 10   | 10   | 10        |         |    |
| 30 Sof                        | tware Inp                                | ut: CSCI 1 SI                                         | .OC                                                          |                                                                                                    |                                                  | S                             | LOC                                            |                                                                                                    | 55000.0000 *                                               |         |             |           |      |      |           |         |    |
| 31 Sof                        | tware Inp                                | ut: CSCI 2 SI                                         | .oc                                                          |                                                                                                    |                                                  | S                             | LOC                                            |                                                                                                    | 62000.0000 *                                               |         |             |           |      |      |           |         |    |
| 32 Sof                        | tware Inp                                | ut: CSCI 3 SI                                         | .oc                                                          |                                                                                                    |                                                  | S                             | LOC                                            |                                                                                                    | 89000.0000 *                                               |         |             |           |      |      |           |         |    |
| 33 Sta                        | ff Level in                              | FTEs: Softw                                           | are Development                                              |                                                                                                    |                                                  | р                             | rsn                                            |                                                                                                    | 30.0000 *                                                  |         |             |           |      |      |           | ~       |    |
| 34                            | (                                        |                                                       |                                                              |                                                                                                    |                                                  |                               |                                                |                                                                                                    |                                                            |         |             |           |      |      |           | >       |    |
| Non-Tim                       | e Phased                                 | Sheet Time                                            | e Phased Sheet                                               |                                                                                                    |                                                  |                               |                                                |                                                                                                    |                                                            |         |             |           |      |      |           |         |    |
| 14 44                         | 14                                       |                                                       |                                                              |                                                                                                    |                                                  |                               |                                                | ul.                                                                                                    |                                                            |         |             |           |      |      |           | Pages 3 |    |
|                               |                                          |                                                       |                                                              |                                                                                                    |                                                  |                               |                                                |                                                                                                    |                                                            |         |             |           |      |      |           |         |    |

#### Figure 27: JIAT: Time Phased Session Input

## 7.3 Other JIAT Model Runner Sheet Options

In addition to the Non-Time Phased and Time Phased sheet types JIAT offers three additional sheet types to run on an ACE model. The Multiple Run sheet option allows for sensitivity exploration of a couple of the inputs in the model. In addition, there are two RI\$K sheet type options available when the session is RI\$K enabled as described in Section 6.

**3-Variable Chart** Session: Session1 Sheet: Multiple Run Sheet \$500 \$480 (BY2014\$M) \$460 3-Variable Chart Series Hardware Input: Structure Weight in Lbs = 1200 POWER GENERATION PLANT Hardware Input: Structure Weight in Lbs = 1250 \$440 ►Hardware Input: Structure Weight in Lbs = 1275 Hardware Input: Structure Weight in Lbs = 1300 ▶Hardware Input: Structure Weight in Lbs = 1375 \$420 ►Hardware Input: Structure Weight in Lbs = 1400 Hardware Input: Structure Weight in Lbs = 1500 \$400 Hardware Input: Structure Weight in Lbs = 1650 \$380 \$360 1 1 Hardware Input: Engine kHp per Ton

Figure 28 shows the charts JIAT provides as the result of the Multiple Run sheet.

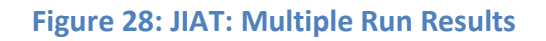

Figure 29 shows the model probability results from running the model with RI\$K.

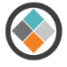

| Mod<br>Desc<br>Prov | el (RI\$K Non-Time Phased): Power Pla<br>cription: With RI\$K: used in ACE Provid<br>ider: ACE Provider (1.0) | ant<br>er Set Up | Guide      |             |            |                  |            |           |        |               |                |                |                |                |                |                |                |   |
|---------------------|----------------------------------------------------------------------------------------------------|------------------|------------|-------------|------------|------------------|------------|-----------|--------|---------------|----------------|----------------|----------------|----------------|----------------|----------------|----------------|---|
|                     | VariableName                                                                                                  | Appropr          | ModelUnits | ConvertFrom | Total      | Point Estimate   | Mean       | Std Dev   | cv     | 5.0%<br>Level | 10.0%<br>Level | 15.0%<br>Level | 20.0%<br>Level | 25.0%<br>Level | 30.0%<br>Level | 35.0%<br>Level | 40.0%<br>Level |   |
| 1                   | OUTPUT VARIABLES                                                                                              |                  |            |             |            |                  |            |           |        |               |                |                |                |                |                |                |                | Ĩ |
| 2                   | * Powerplant System Estimate                                                                                  |                  |            |             |            |                  |            |           |        |               |                |                |                |                |                |                |                | i |
| 3                   | POWER GENERATION PLANT                                                                                        | RDTEA            |            |             | \$407.2538 | \$407.2538 (30%) | \$464.4841 | \$95.2082 | 0.2050 | \$323.0927    | \$344.1690     | \$361.6740     | \$376.4418     | \$391.9074     | \$407.0174     | \$420.6709     | \$435.822      |   |
| 4                   | RDT&E                                                                                                    | RDTEA            |            |             | \$128.2864 | \$128.2864 (27%) | \$136.4695 | \$12.5066 | 0.0916 | \$115.8551    | \$120.1642     | \$123.5290     | \$126.2979     | \$127.4656     | \$129.1498     | \$130.8737     | \$132.66       |   |
| 5                   | Prime Mission Product                                                                                         | RDTEA            |            |             | \$91.1427  | \$91.1427 (14%)  | \$100.0929 | \$8.2661  | 0.0826 | \$86.7471     | \$88.9670      | \$91.5049      | \$92.7756      | \$94.2167      | \$95.8826      | \$96.9375      | \$97.74(       |   |
| 6                   | Hardware (HW)                                                                                                 | RDTEA            |            |             | \$31.9647  | \$31.9647 (47%)  | \$31.9780  | \$5.2773  | 0.1650 | \$23.5351     | \$25.2146      | \$26.4005      | \$27.1501      | \$28.0345      | \$28.9233      | \$29.8566      | \$30.71:       |   |
| 7                   | Software (SW)                                                                                                 | RDTEA            |            |             | \$38.7100  | \$38.7100 (10%)  | \$43.6363  | \$4.1174  | 0.0944 | \$37.8170     | \$38.6712      | \$39.3796      | \$39.9408      | \$40.3900      | \$41.0157      | \$41.5651      | \$41.964       |   |
| 8                   | Integration and Assembly (I&A)                                                                                | RDTEA            |            |             | \$20.4680  | \$20.4680 (9%)   | \$24.4786  | \$3.3334  | 0.1362 | \$19.7792     | \$20.5004      | \$21.0782      | \$21.7496      | \$22.1739      | \$22.5448      | \$22.8594      | \$23.262       |   |
| 9                   | SEPM (RDT&E)                                                                                                  | RDTEA            |            |             | \$32.8122  | \$32.8122 (55%)  | \$31.8614  | \$5.5004  | 0.1726 | \$22.8111     | \$24.3081      | \$25.6448      | \$26.9520      | \$27.9954      | \$28.9369      | \$29.6958      | \$30.335       |   |
| 10                  | Training                                                                                                    | RDTEA            |            |             | \$0.9589   | \$0.9589 (38%)   | \$1.2026   | \$0.5325  | 0.4428 | \$0.5577      | \$0.6213       | \$0.6958       | \$0.7500       | \$0.8036       | \$0.8677       | \$0.9146       | \$0.98         |   |
| 11                  | Data                                                                                                    | RDTEA            |            |             | \$0.7067   | \$0.7067 (32%)   | \$0.8395   | \$0.2345  | 0.2793 | \$0.5163      | \$0.5640       | \$0.6017       | \$0.6385       | \$0.6722       | \$0.7004       | \$0.7185       | \$0.748        |   |
| 12                  | System Test and Evaluation (ST&E)                                                                             | RDTEA            |            |             | \$2.6658   | \$2.6658 (69%)   | \$2.4731   | \$0.4127  | 0.1669 | \$1.8476      | \$1.9507       | \$2.0311       | \$2.1018       | \$2.1848       | \$2.2372       | \$2.2710       | \$2.33(        |   |
| 13                  |                                                                                                    |                  |            |             |            |                  |            |           |        |               |                |                |                |                |                |                | ~              | ٢ |
| 14                  | <                                                                                                    |                  |            |             |            |                  |            |           |        |               |                |                |                |                |                |                | >              |   |
| RI\$K               | Non-Time Phased Sheet                                                                                         |                  |            |             |            |                  |            |           |        |               |                |                |                |                |                |                |                |   |

#### Figure 29: JIAT: RI\$K Non-Time Phased Results

## 8 JIAT ACE Model Runner Provider Guidance and Assistance

Additional guidance and assistance on JIAT ACE Model Runner set up and maintenance is available from the JIAT support team. Please direct questions to JIAT Project Support or the JIAT Program Manager.

JIAT Project Support Melissa Cyrulik Tecolote Research Inc. <u>mcyrulik@tecolote.com</u> 703 378 9664 x3003

JIAT Program Manager Rex Stone DASA-CE Cost Policy & Research Division Early Cost Team <u>rex.t.stone.civ@mail.mil</u> 703 697 1609

## **APPENDIX** A – Unit Conversion Codes

This appendix shows the conventional Unit codes used by JIAT. These codes are useful when preparing an ACE or Excel model to be posted to JIAT.

#### **Table 4: JIAT Unit Codes**

| Element                              | Code     |
|--------------------------------------|----------|
| Distance                             |          |
| Miles                                | mi       |
| Meters                               | m        |
| Kilometers                           | km       |
| Centimeters                          | ст       |
| Inches                               | In       |
| Yards                                | yd       |
| Nautical miles                       | nmi      |
| Area                                 |          |
| Square Meters                        | m^2      |
| Square Feet                          | ft^2     |
| Square Inches                        | in^2     |
| Square Centimeters                   | cm^2     |
| Mass                                 |          |
| Kilograms                            | Кg       |
| Grams                                | G        |
| Pounds                               | Lb       |
| Newton                               | N        |
| Pressure                             |          |
| Pascal                               | Ра       |
| kilogram-force per square millimeter | kgf/mm^2 |
| kilogram-force per square meter      | kgf/m^2  |
| Temperature                          |          |
| Degrees Kelvin                       | К        |
| Degrees Celsius                      | С        |
| Degrees                              | F        |
| Time                                 |          |
| Seconds                              | sec      |
| Days                                 | d        |
| Hours                                | hr       |
| Years                                | yr       |
| Minutes                              | min      |
| Weeks                                | wk       |
| Months                               | mo       |

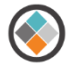

| Element                        | Code           |
|--------------------------------|----------------|
| Electric Charge                |                |
| Coulombs                       | С              |
| Ampere Hours                   | A*h            |
| abcoulombs                     | abC            |
| Electric Current               |                |
| Amperes                        | А              |
| abamperes                      | abA            |
| Electric Capacitance           |                |
| Farad                          | F              |
| abfarad                        | abF            |
| Electric Inductance            |                |
| Henry                          | Н              |
| abhenry                        | abH            |
| Electric Conductance           |                |
| Siemens                        | S              |
| absiemens                      | abS            |
| Electromotive Force            |                |
| Volts                          | V              |
| abVolts                        | abV            |
| Electrical Impedance           |                |
| Ohms                           | ohm            |
| abohms                         | abohm          |
| Other                          |                |
| Percent                        | %              |
| Units                          | unt            |
| Systems                        | syst           |
| Persons                        | prsn           |
| Lines of Code                  | SLOC           |
| Lines of Code per Person Month | SLOC/person mo |
| Functions                      | fctn           |
| Functions per Person Month     | Fctn/person mo |
| Defects                        | dfct           |
| Defects per lines of code      | Dfct/1000 SLOC |
| Level                          | Lvl            |